## brother

## <mark>คู่มือขอฟต์แวร์สำหรับผู้ใช้</mark> Brother QL-ซีรี่ส์

เนื้อหาในคู่มือนี้และรายละเอียดทางเทคนิคของผลิตภัณฑ์นี้อาจมีการเปลี่ยนแปลงโดยไม่ต้องแจ้งให้ทราบล่วงหน้า Brother สงวนสิทธิ์ในการเปลี่ยนแปลงโดยไมต้อง่มีการแจ้งล่วงหน้าเกี่ยวกับรายละเอียดทางเทคนิคและเนื้อหาที่ระบุ และไม่ต้องรับผิดชอบต่อความเสียหายใด ๆ (รวมทั้งความเสียหายอันเป็นผลต่อเนื่อง) ที่เกิดขึ้นจากการยึดถือเนื้อหาที่นำเสนอ รวมทั้งข้อผิดพลาดในการพิมพ์หรือข้อผิดพลาดใด ๆ ที่เกี่ยวข้องกับการเผยแพร่ ภาพหน้าจอในคู่มือนี้อาจแตกต่างกันไปตามระบบปฏิบัติการหรือเครื่องพิมพ์ที่คุณใช้

เวอร์ชั่น 0

# เนื้อหา

| เนื้อหา1                                                                                                    |
|----------------------------------------------------------------------------------------------------|
| บทนำ                                                                                                    |
| เครื่องหมายการค้า                                                                                                    |
| การจัดทำฉลาก                                                                                                    |
| รายละเอียดโดยรวมเกี่ยวกับการจัดทำฉลาก       3         ขั้นดอนดั้งแต่การจัดทำฉลากจนถึงการพิมพ์       3         วิธีการใช้ P-touch Editor       5         เริ่มใช้งาน P-touch Editor       5         เริ่มวิธีใช้ P-touch Editor       9         สร้างฉลากด้วยแอพพลิเคชั่นอื่น ๆ       11         วิธีการใช้ P-touch Transfer Manager       9         (QL-650TD / QL-580N / QL-1050 / QL-1060N เท่านั้น)       17         เริ่มดันการใช้งาน P-touch Transfer Manager       17         โอนเกมแพลทฉลากจากเครื่อง PC ไปยังเครื่องพิมพ์ผ่าน USB       18         สารองเทมแพลทฉลาก       20         โอนถ่ายแม่แบบไปยังเครื่องพิมพ์ผ่านทางเครือข่าย (QL-580N / 1060N เท่านั้น)       21         วิธีการใช้ P-touch Library       22         เริ่มกันการใช้งาน P-touch Library       22         เริ่มต้นการใช้งาน P-touch Library       22         เริ่มกันการใช้งาน P-touch Library       22         เลิมต่นหาลอกก       23         วิธีการใช้ P-touch Editor Lite (QL-700 และ Windows® เท่านั้น)       24         การดวาน์โหลดชนิดคอลเลคชั่นฉลากรายการใหม่ให้แก่ P-touch Editor /       27         การดวาน์โหลดชนิดคอลเลคชั่นฉลากรายการใหม่ให้แก่       27         คารองแดด P-touch Editor Lite       28         วิธีการใช้ P-touch Editor Lite       28         วิธีการใช้ P-touch Editor Lite |
| ภาคผนวก                                                                                                    |
| สั่งพิมพ์โดยตรงจากแอพพลิเคชันอื่น ๆ34<br>การตั้งค่าไดร์ฟเวอร์เครื่องพิมพ์                                                                                                    |

การจัดทำฉลาก

ภาคผนวก

## บทนำ

เครื่องพิมพ์ฉลาก Brother (ต่อไปนี้จะเรียกว่า "เครื่อง/เครื่องพิมพ์") ช่วยให้คุณสามารถพิมพ์ฉลากในรูปแบบที่ ต้องการได้รวดเร็วและง่ายดายผ่านซอฟต์แวร์ออกแบบฉลาก P-touch Editor

## 🕨 เครื่องหมายการค้า

โลโก้ Brother เป็นเครื่องหมายการค้าจดทะเบียนของ Brother Industries, Ltd. Brother เป็นเครื่องหมายการค้าจดทะเบียนของ Brother Industries, Ltd. © 2012 Brother Industries, Ltd. สงวนลิขสิทธิ์ Microsoft, Windows Vista, Windows Server, Windows, Excel และ Outlook เป็นเครื่องหมายการค้าของ Microsoft Corporation, USA

Apple, Macintosh และ Mac OS เป็นเครื่องหมายการค้าของ Apple Inc.

ชึ่งจดทะเบียนในสหรัฐอเมริกาและในประเทศอื่น

ชื่อซอฟต์แวร์หรือผลิตภัณฑ์อื่น ๆ

ที่ใช้ในเอกสารนี้เป็นเครื่องหมายการค้าหรือเครื่องหมายการค้าจดทะเบียนของบริษัทผู้พัฒนา

้ชื่อซอฟต์แวร์ของแต่ละบริษัทที่กล่าวถึงในคู่มือนี้มีข้อตกลงสิทธิ์ใช้งานซอฟต์แวร์เฉพาะสำหรับซอฟต์แวร์กรรมสิทธิ์แต่ละตัว เครื่องหมายการค้าและชื่อผลิตภัณฑ์ทั้งหมดที่กล่าวถึงในคู่มือการใช้ซอฟต์แวร์นี้และคู่มือผู้ใช้เป็นเครื่องหมายการค้าจด ทะเบียนของบริษัทที่เกี่ยวข้อง

## 🕨 เกี่ยวกับคู่มือนี้

คู่มือนี้ (PDF) มีรวมอยู่ในแผ่น CD-ROM

🗭 จากในคู่มือ เมื่อตัวชี้เมาส์เปลี่ยนเป็น 🖓 ๆ คุณสามารถกดคลิกเพื่อข้ามไปยังหน้าที่ต้องการ ดูการใช้งานเบื้องต้นของ Adobe<sup>®</sup> Reader<sup>®</sup> ได้จากไฟล์วิธีใช้ของ Adobe<sup>®</sup> Reader<sup>®</sup>

## ▶ สัญลักษณ์ที่ใช้ในคู่มือนี้

สัญลักษณ์ที่ใช้ในคู่มือนี้มีดังนี้

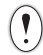

สัญลักษณ์นี้แสดงข้อมูลหรือคำแนะนำที่ควรปฏิบัติตาม การละเลยอาจทำให้เกิดการบาดเจ็บ ความเสียหาย หรือการทำงานผิดพลาดได้

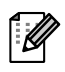

สัญลักษณ์นี้ใช้แสดงข้อมูลหรือคำแนะนำเพื่อช่วยให้เกิดความเข้าใจมากขึ้นและใช้เครื่องพิมพ์ได้อย่างมีประสิทธิภาพ มากขึ้น

## การจัดทำฉลาก

## รายละเอียดโดยรวมเกี่ยวกับการจัดทำฉลาก

ในส่วนนี้จะอธิบายเกี่ยวกับกระบวนการทั่วๆ ไปในใช้เครื่องพิมพ์จัดทำฉลาก ้สำหรับรายละเอียดคำแนะนำการใช้งานทีละขั้นตอน โปรดดที่ไฟล์ช่วยเหลือ

## ขั้นตอนตั้งแต่การจัดทำฉลากจนถึงการพิมพ์

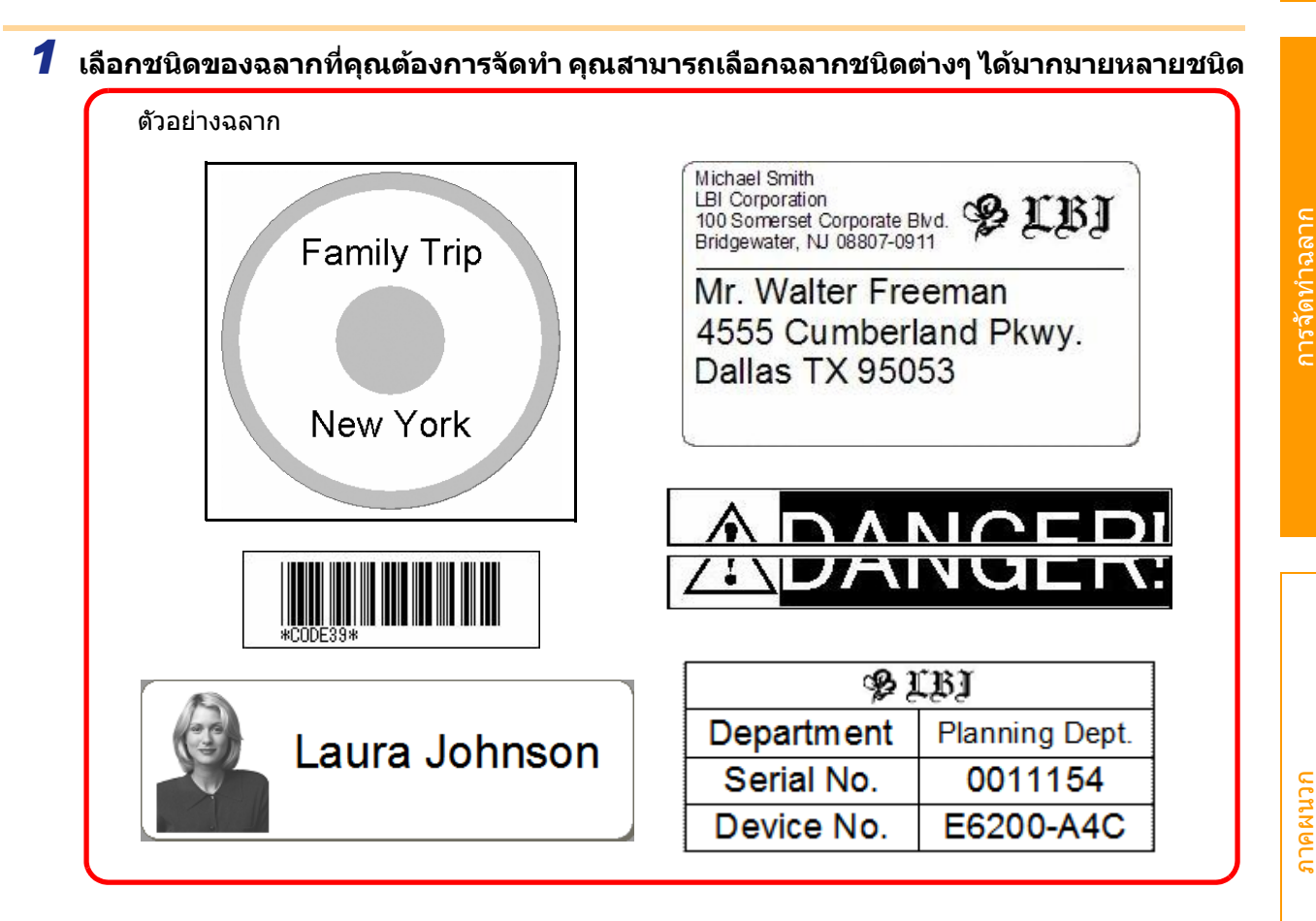

#### 2 การเตรียมม้วน DK ที่เหมาะสมกับฉลากที่คุณต้องการสร้าง ้จะมีม้วนตัวอย่างให้มาด้วยพร้อมกับเครื่องพิมพ์หนึ่งม้วนขึ้นไป (สามารถซื้อม้วนเพิ่มได้)

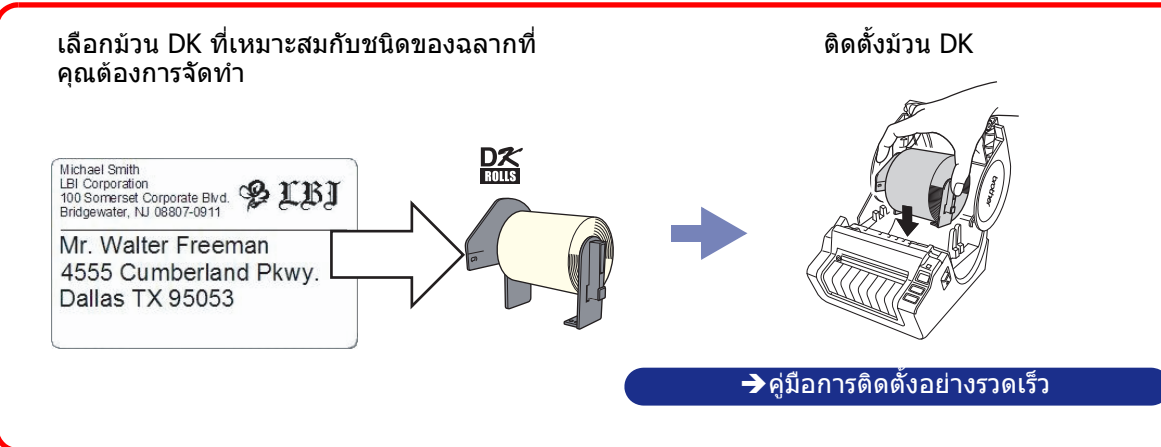

านน้ำ

**ก**сим ด ก ก

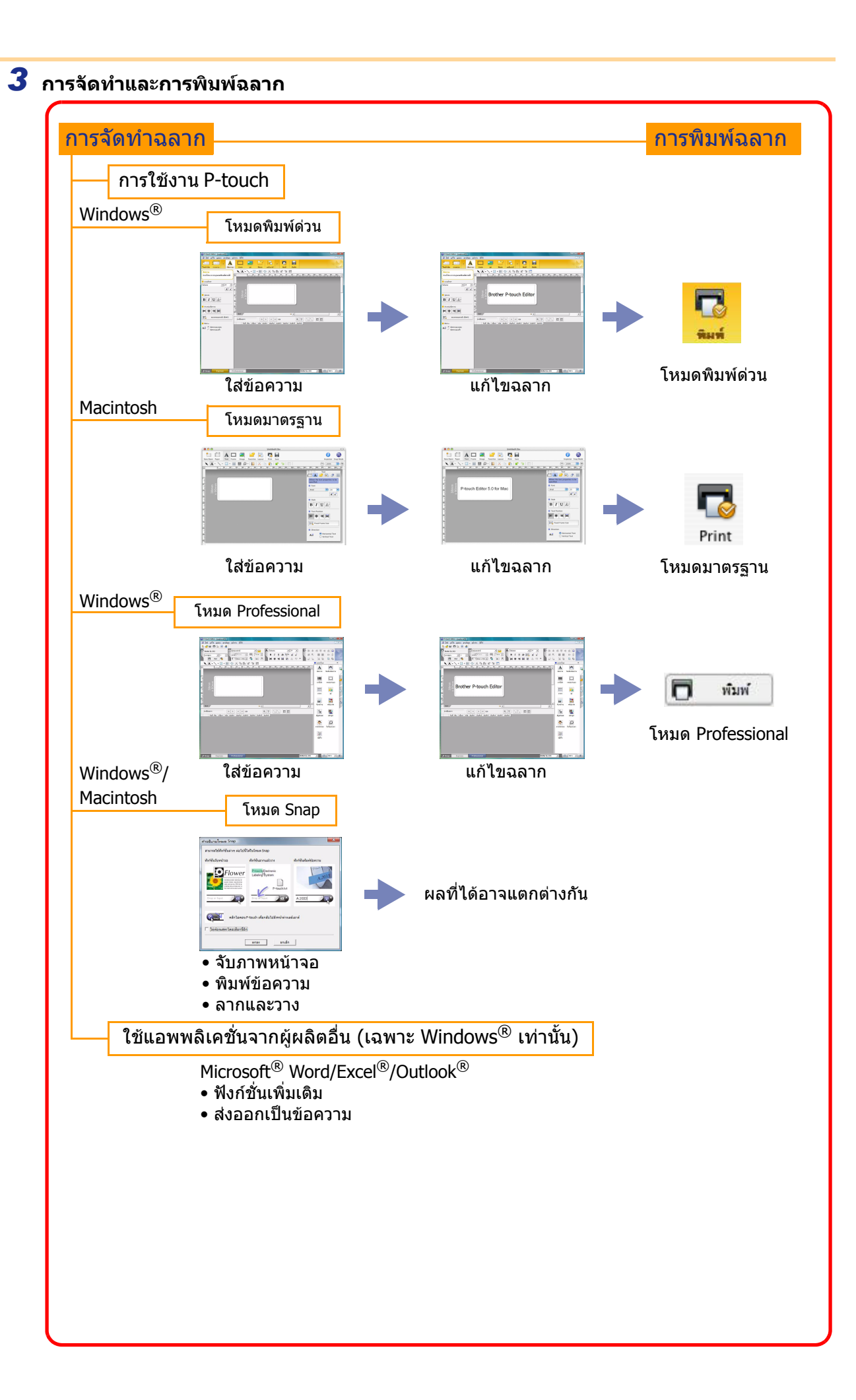

บทนำ

การจัดทำฉลาก

**ก**เมพุค*า*ณ

## วิธีการใช้ P-touch Editor สำหรับ Windows<sup>®</sup>

เนื้อหาในส่วนนี้อธิบายเกี่ยวกับขั้นตอนสำหรับการเริ่มใช้งาน P-touch Editor คุณสามารถจัดทำฉลากได้หลายแบบด้วย โปรแกรม P-touch Editor

้ดูตัวอย่างฉลากประเภทต่าง ๆ และรายละเอียดในการจัดทำ พิมพ์และบันทึกฉลากจากวิธีใช้ของ P-touch Editor ตัวอย่างต่อไปนี้ใช้ Windows Vista<sup>®</sup> อ่านชื่อเครื่องพิมพ์ในภาพตามชื่อรุ่นเครื่องที่คุณซื้อ

## เริ่มใช้งาน P-touch Editor

#### 1 คลิกที่ [เริ่ม]-[โปรแกรมทั้งหมด]-[Brother P-touch]-[P-touch Editor 5.0]

- คุณสามารถเริ่มด้นใช้งาน P-touch Editor ดามขั้นตอนต่อไปนี้ (เฉพาะในกรณีที่ สร้างชอร์ตคัทไว้ระหว่างดิดตั้ง)
  - ดับเบิลคลิกที่ไอคอนชอร์ตคัทบนเดสก์ทอป
  - คลิกที่ไอคอนชอร์ตคัทบนแถบคำสั่งเรียกใช้ งานด่วน

| Windows Update                                                   | รามการล่าสุด              |  |
|------------------------------------------------------------------|---------------------------|--|
| 🖹 การดาวน์โหลด Windows Live Messenger<br>🕽 โปรแกรมเริ่มสัน       | ดอมพิวเตอร์               |  |
| Brother P-touch                                                  | เครือข่าย                 |  |
| P-touch Editor 5.0                                               | เชื่อมต่อไปยัง            |  |
| 생 P-touch Update Software<br>과 1회상 P-touch Editor 5.0<br>Manuals | แมงคาบคุม                 |  |
| 🍶 เครือเมือ P-touch                                              | - โปรแกรมเริ่มขั้น        |  |
| 1 ม้อนกลับ                                                       | บจิการช่วยเหลือและวิธีใช้ |  |
| รับการกับนา 🔎                                                    |                           |  |

เมื่อ P-touch Editor เปิดขึ้นมา กล่องไดอะล็อก [ใหม่/เปิด] จะปรากฏขึ้น ให้คุณเลือกว่าคุณต้องการสร้าง เลย์เอาต์ฉลากใหม่หรือเปิดฉลากที่มีอยู่แล้ว

> กำหนดการทำงานของ P-touch Editor เมื่อเริ่มต้นใช้งานโดยคลิกที่ [เครื่องมือ]-[ตัวเลือก] จากแถบเมนูบน P-touch Editor เพื่อแสดงบนกล่องไดอะล็อก [ตัวเลือก] จากแท็บ [ทั่วไป] คุณสามารถเลือกการตั้งค่าจาก รายการดรอปดาวน์ [การทำงาน] ใน [การตั้งค่าเริ่มต้น] โดยปกติ ให้เลือก [แสดงกล่องไดอะล็อกใหม่/เปิด]

#### 2 เลือกตัวเลือกในกล่องไดอะล็อก [ใหม่/เปิด] และคลิก

- คุณสามารถเลือกเครื่องพิมพ์ฉลากและขนาดมีเดีย
- เมื่อคุณเลือก [เปิดไฟล์] กล่องไดอะล็อก [เปิด]
   จะปรากฏขึ้นมา คุณสามารถเลือกและเปิดไฟล์ที่คุณ สร้างและเก็บไว้ก่อนหน้านี้
- หลังจากเลือก [ดูประวัติ] กล่องไดอะล็อก
   [ประวัติการใช้งาน] จะปรากฏขึ้นมา คุณสามารถเลือก
   จากฉลากที่สร้างล่าสุด
- เมื่อคุณเลือก [ใหม่] เลือกรูปแบบการเขียนแนวตั้งหรือ แนวนอน
- เมื่อคุณเลือก [เลือกโดยใช้] คุณสามารถเลือกจาก แอพพลิเคชั่นฉลาก
- เมื่อคุณเลือก [วิธีใช้ การใช้งาน] การช่วยเหลือ P-touch Editor จะปรากฏขึ้นมา ไฟล์วิธีใช้จะช่วยให้คุณเรียนรู้วิธีการสร้างเลย์เอาต์ฉลาก ทีละขั้นตอน
- เมื่อคุณเลือก [ตรวจสอบการอัพเดต] ด้วยเครื่อง PC ที่เชื่อมต่อกับอินเตอร์เน็ต คุณจะเข้าสู่ Brother Solutions Center ใช้ Brother Solutions Center เพื่อตรวจสอบซอฟต์แวร์ล่าสุดที่สามารถดาวน์โหลดได้ และคำถามที่พบบ่อย

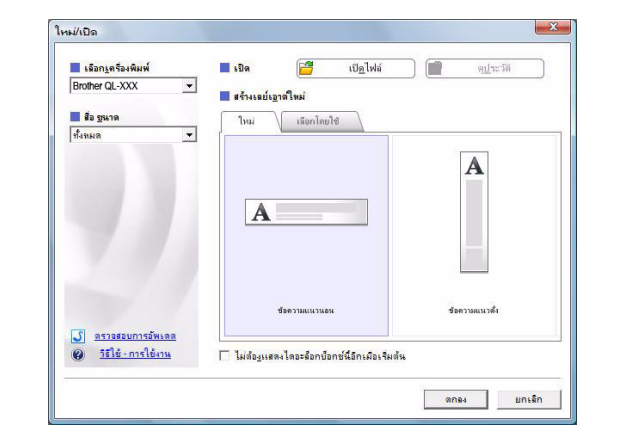

5

บทนำ

การจัดทำฉลาก

#### หน้าต่างเลย์เอาต์

#### ■โหมดพิมพ์ด่วน

โหมดนี้จะเตรียมการสร้างฉลากอย่างง่ายด้วยข้อความและรูปภาพ หน้าต่างเลย์เอาต์ประกอบด้วยส่วนต่าง ๆ ดังนี้

| 13                                                                                                    |                                                                                                    |                                                                                                    |                                                                                   |                                                     |                                                | APR -            |
|----------------------------------------------------------------------------------------------------|----------------------------------------------------------------------------------------------------|----------------------------------------------------------------------------------------------------|-----------------------------------------------------------------------------------|-----------------------------------------------------|------------------------------------------------|------------------|
| Э-[                                                                                                    | ไล ▶ 🧛<br>ไหม่/เปิด กระดาษ                                                                                                    | าม กรอบ ๆ                                                                                                    | ป ที่ชอบ เฉย์เอาต์                                                                | <ul> <li>พิมพ์</li> <li>บันซิก</li> </ul>           | J                                              | Express          |
| 6                                                                                                    | ข้อกวาม                                                                                                    | RA-                                                                                                    | • 🗆 • 🔳 🖶 👗 🐚                                                                     | er y e                                              |                                                |                  |
|                                                                                                    | ช่วยให้สามารถระบุคุณสมบัติขอเข้อความได้                                                                                                    | nm Riii                                                                                                    | 1                                                                                 |                                                     |                                                |                  |
| 5                                                                                                    | แบบอักษร                                                                                                    | 1 05                                                                                                    |                                                                                   |                                                     |                                                |                  |
| 11                                                                                                    |                                                                                                    |                                                                                                    |                                                                                   |                                                     |                                                |                  |
| 3                                                                                                    | รุปแบบ                                                                                                    | Smm Smin                                                                                                    |                                                                                   |                                                     |                                                | L_               |
|                                                                                                    | BIUA                                                                                                    |                                                                                                    |                                                                                   |                                                     |                                                |                  |
|                                                                                                    | ตำแหน่งข้อความ                                                                                                    |                                                                                                    |                                                                                   | J                                                   |                                                |                  |
| ſ                                                                                                    |                                                                                                    | 1                                                                                                    |                                                                                   |                                                     |                                                |                  |
| 6                                                                                                    |                                                                                                    | <u><u><u></u></u><u></u><u></u><u></u><u></u><u></u><u></u><u></u><u></u><u></u><u></u><u></u><u></u><u></u><u></u><u></u><u></u><u></u></u> |                                                                                   | <u>ه ا</u>                                          |                                                |                  |
|                                                                                                    | ทิศทาง                                                                                                    | รายชอฉลาก<br>-<br>วันที่เรื่อง                                                                                                    | เ เนื้อหา รหัส บันทึก1 บันทึก2                                                    | 0/0<br>ขันทึก3 ขันทึก4 ขันทึก5 ขั                   | . ♥ ^ <sub>vz</sub> ^ <sub>vA</sub> Ⅲ          |                  |
|                                                                                                    | А⊒  € ข้อความแนวนอน                                                                                                    |                                                                                                    |                                                                                   |                                                     |                                                |                  |
|                                                                                                    | * 25111212104                                                                                                    | 1                                                                                                    |                                                                                   |                                                     |                                                |                  |
|                                                                                                    |                                                                                                    |                                                                                                    |                                                                                   |                                                     |                                                |                  |
|                                                                                                    | 6                                                                                                    |                                                                                                    |                                                                                   |                                                     |                                                |                  |
|                                                                                                    | 0                                                                                                    |                                                                                                    |                                                                                   |                                                     |                                                |                  |
|                                                                                                    |                                                                                                    |                                                                                                    |                                                                                   |                                                     |                                                |                  |
|                                                                                                    |                                                                                                    |                                                                                                    |                                                                                   |                                                     |                                                |                  |
|                                                                                                    |                                                                                                    |                                                                                                    |                                                                                   |                                                     |                                                | J                |
|                                                                                                    |                                                                                                    |                                                                                                    |                                                                                   |                                                     |                                                |                  |
|                                                                                                    | _⊻ Snap Express                                                                                                    | Professional                                                                                                    |                                                                                   |                                                     | Brother QL-XXX 👤                               |                  |
|                                                                                                    | ≚ Snap Express                                                                                                    | Professional                                                                                                    |                                                                                   |                                                     | Brother QL-XXX                                 |                  |
| ີ ແຄ:                                                                                                    | ¥ Snap Express<br>บเมนู<br>ชั่งวะเยอวะเวิงแต่วะ                                                                                                    | Professional                                                                                                    | ۲ <sup>۵</sup> (۱۹۹۹)                                                             | พรด เป็นต้น) ต                                      | Brother QL-XXX 👤                               | - 100 % <b>-</b> |
| แถว<br>คำส์                                                                                                    | ี <u> ≚ Snap Express</u><br>บเมนู<br>ถั่งจะแยกอยู่ในแต่ละ                                                                                                    | Professional                                                                                                    | ก้ไข มุมมอง และแ                                                                  | ทรก เป็นดัน) ด                                      | Brother QL-XXX ▼<br>ามฟังก์ชั่น                |                  |
| <ul> <li>แถะ</li> <li>คำส์</li> <li>แถะ</li> </ul>                                                                                                    | <mark>⊻ Snap Express</mark><br>บเมนู<br>สั่งจะแยกอยู่ในแต่ละ<br>บคำสั่ง                                                                                                    | Professional                                                                                                    | ก้ไข มุมมอง และแ                                                                  | ทรก เป็นดัน) ต                                      | Brother QL-XXX <u>▼</u><br>ามฟังก์ชั่น         |                  |
| แถร<br>คำส์<br>แถร<br>จะมี                                                                                                    | <u>ี ⊻ Snap Express</u><br>บเมนู<br>ไังจะแยกอยู่ในแต่ละ<br>บคำสั่ง<br>เคำสั่ง ใหม่/เปิด กระ                                                                                                    | Professional<br>เมนู (ไฟล์ แ<br>เดาษ ข้อควา                                                                                                  | ก้ไข มุมมอง และแ<br>ม กรอบ ภาพ และ                                                | ทรก เป็นดัน) ด<br>คำสั่งอื่นๆ                       | Brother QL-XXX ⊥                               | ○ 100 % ▼ ●      |
| <ul> <li>แถว<br/>คำส์</li> <li>แถว<br/>จะมี</li> <li>แถว</li> </ul>                                                                                                    | <u>≮ Snap Express</u><br>บเมนู<br>สั่งจะแยกอยู่ในแต่ละ<br>บคำสั่ง<br>เคำสั่ง ใหม่/เปิด กระ<br>บเครื่องมืออุปกรณ์:                                                                                                    | Professional<br>เมนู (ไฟล์ แ<br>:ดาษ ข้อควา<br>วาดรูป/แก้ไ                                                                                   | ก้ไข มุมมอง และแ<br>ม กรอบ ภาพ และ<br>ข                                           | ทรก เป็นตัน) ต<br>คำสั่งอื่นๆ                       | Brother QL-XXX<br>ามฟังก์ชั่น                  | ○ 100 % ▼ ⊕      |
| <ul> <li>แถะ<br/>คำส่</li> <li>แถะ<br/>จะมี</li> <li>แถะ<br/>จัดเ</li> </ul>                                                                                                    | <u>ี่≚ Snap Express</u><br>บเมนู<br>สั่งจะแยกอยู่ในแต่ละ<br>บคำสั่ง<br>เ่คำสั่ง ใหม่/เปิด กระ<br>บเครื่องมืออุปกรณ์<br>ตรียมเครื่องมือสำหรั                                                                                              | Professional<br>เมนู (ไฟล์ แ<br>:ดาษ ข้อควา<br>วาดรูป/แก้ไ<br>เ์บเลือกออบเ                                                                   | ก้ไข มุมมอง และแ<br>ม กรอบ ภาพ และ<br>ข<br>จกต์ ป้อนข้อความ                       | ทรก เป็นต้น) ต<br>คำสั่งอื่นๆ<br>วาดภาพกราฟท์       | Brother QL-XXX<br>ามฟังก์ชั่น<br>∛กเป็นดัน     | ○ 100% ▼ ●       |
| <ul> <li>แถว<br/>คำส์</li> <li>แถว<br/>จะมี</li> <li>แถว<br/>จัดเ</li> <li>แถว</li> </ul>                                                                                       | <u>لا Snap Express</u><br>บเมนู<br>สั่งจะแยกอยู่ในแต่ละ<br>บคำสั่ง<br>เคำสั่ง ใหม่/เปิด กระ<br>บเครื่องมืออุปกรณ์:<br>ดรียมเครื่องมือสำหรั<br>บคณสมบัติ                                                                                  | Professional<br>เมนู (ไฟล์ แ<br>:ดาษ ข้อควา<br>วาดรูป/แก้ไ<br>เ์บเลือกออบเ                                                                   | ก้ไข มุมมอง และแ<br>ม กรอบ ภาพ และ<br>ข<br>จกต์ ป้อนข้อความ                       | ทรก เป็นดัน) ต<br>คำสั่งอื่นๆ<br>วาดภาพกราฟข์       | Brother QL-XXX _<br>ามฟังก์ชั่น<br>∛กเป็นต้น   | ○ 100 % ▼ ●      |
| <ul> <li>แถะ<br/>คำส่</li> <li>แถะ<br/>จะมี</li> <li>แถะ<br/>จัดเ</li> <li>แถะ<br/>คุณ</li> </ul>                                                                               | ๕ Snap Express บเมนู<br>สั่งจะแยกอยู่ในแต่ละ บคำสั่ง เคำสั่ง ใหม่/เปิด กระ บเครื่องมืออุปกรณ์: ตรียมเครื่องมือสำหรั บคุณสมบัติ สามารถแทรกและจัด                                                                                          | Professional<br>เมนู (ไฟล์ แ<br>:ดาษ ข้อควา<br>วาดรูป/แก้ไ<br>เบเลือกออบเ<br>ดรูปแบบข้อค                                                     | ก้ไข มุมมอง และแ<br>ม กรอบ ภาพ และ<br>ข<br>จกต์ ป้อนข้อความ<br>วาม รูปภาพ เป็นดั  | ทรก เป็นดัน) ด<br>คำสั่งอื่นๆ<br>วาดภาพกราฟข์<br>น  | Brother QL-XXX _<br>ามฟังก์ชั่น<br>ฝัก เป็นตัน | ○ 100% ▼ ●       |
| <ul> <li>แถว<br/>คำส์</li> <li>แถว<br/>จะมี</li> <li>แถว<br/>จัดเ</li> <li>แถว<br/>คุณ</li> </ul>                                                                               | <u>لا Snap Express</u><br>บเมนู<br>สั่งจะแยกอยู่ในแต่ละ<br>บคำสั่ง<br>ใคำสั่ง ใหม่/เปิด กระ<br>บเครื่องมืออุปกรณ์<br>ตรียมเครื่องมือสำหรั<br>บคุณสมบัติ<br>สามารถแทรกและจัด                                                              | Professional<br>เมนู (ไฟล์ แ<br>เดาษ ข้อควา<br>วาดรูป/แก้ไ<br>เ์บเลือกออบเ<br>จรูปแบบข้อค                                                    | ก้ไข มุมมอง และแ<br>ม กรอบ ภาพ และ<br>ข<br>จกต์ ป้อนข้อความ<br>วาม รูปภาพ เป็นด้  | ทรก เป็นตัน) ต<br>คำสั่งอื่นๆ<br>วาดภาพกราฟท์<br>น  | Brother QL-XXX _<br>ามฟังก์ชั่น<br>∛ก เป็นต้น  |                  |
| <ul> <li>แถว<br/>คำส่</li> <li>แถว<br/>จะมี</li> <li>แถว<br/>จัดเ</li> <li>แถว<br/>คุณ</li> <li>หนั<br/>ใช้แ</li> </ul>                                                         | ๕ Snap Express บเมนู มังจะแยกอยู่ในแต่ละ มดำสั่ง เค่าสั่ง เหม่/เปิด กระ บเครื่องมืออุปกรณ์: ตรียมเครื่องมือสำหรั บคุณสมบัติ สามารถแทรกและจัด าต่างเลย์เอาต์                                                                              | Professional<br>เมนู (ไฟล์ แ<br>:ดาษ ข้อควา<br>วาดรูป/แก้ไ<br>เวเลือกออบเ<br>ดรูปแบบข้อค                                                     | ก้ไข มุมมอง และแ<br>ม กรอบ ภาพ และ<br>ข<br>จกต์ ป้อนข้อความ<br>วาม รูปภาพ เป็นตั  | ทรก เป็นดัน) ต<br>คำสั่งอื่นๆ<br>วาดภาพกราฟข์<br>น  | Brother QL-XXX _<br>ามฟังก์ชั่น<br>ฝัก เป็นตัน | ○ 100% ▼ ●       |
| <ul> <li>แถะ<br/>คำส่</li> <li>แถะ<br/>จะมี</li> <li>แถะ<br/>จัดเ</li> <li>แถะ<br/>คุณ</li> <li>หนั<br/>ใช้เ"</li> </ul>                                                        | ๕ Snap Express บเมนู ชั่งจะแยกอยู่ในแต่ละ บคำสั่ง เค่าสั่ง ใหม่/เปิด กระ บเครื่องมืออุปกรณ์ม ตรียมเครื่องมือสำหรั บคุณสมบัติ สามารถแทรกและจัด าต่างเลย์เอาต์ พื่อแสดงและแก้ไขอ                                                           | Professional<br>เมนู (ไฟล์ แ<br>เดาษ ข้อควา<br>วาดรูป/แก้ไ<br>เ์บเลือกออบเ<br>ดรูปแบบข้อค<br>เอบเจกด์                                        | ก้ไข มุมมอง และแ<br>ม กรอบ ภาพ และ<br>ข<br>จกต์ ป้อนข้อความ<br>เวาม รูปภาพ เป็นดั | ทรก เป็นตัน) ต<br>คำสั่งอื่นๆ<br>วาดภาพกราฟท์<br>น  | Brother QL-XXX _<br>ามฟังก์ชั่น<br>ฟัก เป็นต้น |                  |
| <ul> <li>แถะ<br/>คำส่</li> <li>แถะ<br/>จะมี</li> <li>แถะ<br/>จัดเ</li> <li>แถะ<br/>จัดเ</li> <li>แถะ<br/>จัดเ</li> <li>หนั</li> <li>หนั</li> <li>หนั</li> </ul>                 | ¥ Snap Express บเมนู ชั่งจะแยกอยู่ในแต่ละ บคำสั่ง ใหม่/เปิด กระ บเครื่องมืออุปกรณ์: ตรียมเครื่องมือสำหรั บคุณสมบัติ สามารถแทรกและจัด าต่างเลย์เอาต์ พื่อแสดงและแก้ไขอ าต่างฐานข้อมูล                                                     | Professional<br>เมนู (ไฟล์ แ<br>:ดาษ ข้อควา<br>วาดรูป/แก้ไ<br>ร์บเลือกออบเ<br>ดรูปแบบข้อค<br>เอบเจกต์                                        | ก้ไข มุมมอง และแ<br>ม กรอบ ภาพ และ<br>ข<br>จกต์ ป้อนข้อความ<br>เวาม รูปภาพ เป็นด้ | ทรก เป็นดัน) ต<br>คำสั่งอื่นๆ<br>วาดภาพกราฟท์<br>น  | Brother QL-XXX _<br>ามฟังก์ชั่น<br>ฟัก เป็นดัน |                  |
| <ul> <li>แถะ<br/>คำส่</li> <li>แถะ<br/>จะมี</li> <li>แถะ<br/>จัดเ</li> <li>แถะ<br/>จัดเ</li> <li>แถะ<br/>ขัดเ</li> <li>หน้</li> <li>หน้</li> <li>ใช้เ</li> <li>หน้</li> </ul>   | <sup>2</sup> Snap Express บเมนู ชั่งจะแยกอยู่ในแต่ละ บคำสั่ง เค่าสั่ง ใหม่/เปิด กระ บเครื่องมืออุปกรณ์ ตรียมเครื่องมือสำหรั บคุณสมบัติ สามารถแทรกและจัด าต่างเลย์เอาต์ พื่อแสดงและแก้ไขอ าต่างฐานข้อมูลที่เชื่อมด                        | Professional<br>เมนู (ไฟล์ แ<br>:ดาษ ข้อควา<br>วาดรูป/แก้ไ<br>วาดรูปแบบข้อค<br>เอบเจกด์<br>ต่อกัน                                            | ก้ไข มุมมอง และแ<br>ม กรอบ ภาพ และ<br>ข<br>จกต์ ป้อนข้อความ<br>เวาม รูปภาพ เป็นดั | ทรก เป็นตัน) ต<br>คำสั่งอื่นๆ<br>วาดภาพกราฟท์<br>น  | Brother QL-XXX<br>ามฟังก์ชั่น<br>ฟัก เป็นต้น   |                  |
|                                                                                                    | ๕ Snap Express บเมนู ชั่งจะแยกอยู่ในแต่ละ บคำสั่ง เค่าสั่ง ใหม่/เปิด กระ บเครื่องมืออุปกรณ์: ตรียมเครื่องมือสำหรั บคุณสมบัติ สามารถแทรกและจัด าต่างเลย์เอาต์ พื่อแสดงและแก้ไขอ าต่างฐานข้อมูล ลงฐานข้อมูลที่เชื่อมต ม่ยนโหมด             | Professional<br>เมนู (ไฟล์ แ<br>:ดาษ ข้อควา<br>วาดรูป/แก้ไ<br>ว่บเลือกออบเ<br>ดรูปแบบข้อค<br>เอบเจกต์<br>ต่อกัน                              | ก้ไข มุมมอง และแ<br>ม กรอบ ภาพ และ<br>ข<br>จกต์ ป้อนข้อความ<br>เวาม รูปภาพ เป็นด้ | ุทรก เป็นดัน) ต<br>คำสั่งอื่นๆ<br>วาดภาพกราฟข์<br>น | Brother QL-XXX _<br>ามฟังก์ชั่น<br>ฟัก เป็นดัน |                  |
| <ul> <li>แถร<br/>คำส์</li> <li>แถร<br/>จะมี</li> <li>แถร<br/>จัดเ</li> <li>แถร<br/>จัดเ</li> <li>แถร<br/>คุณ</li> <li>หนั<br/>ใช้เ'</li> <li>หนั<br/>เปลี่<br/>เปลี่</li> </ul> | <sup>4</sup> Snap Express บเมนู ชั่งจะแยกอยู่ในแต่ละ บคำสั่ง เค่าสั่ง ใหม่/เปิด กระ บเครื่องมืออุปกรณ์ ตรียมเครื่องมือสำหรั บคุณสมบัติ สามารถแทรกและจัด าต่างเลย์เอาต์ พื่อแสดงและแก้ไขอ าต่างฐานข้อมูลที่เชื่อมด ร่ยนโหมด ยนโหมด Editor | Professional<br>เมนู (ไฟล์ แ<br>:ดาษ ข้อควา<br>วาดรูป/แก้ไ<br>วาดรูป/แก้ไ<br>เวเลือกออบเ<br>ครูปแบบข้อค<br>เอบเจกต์<br>ต่อกัน                | ก้ไข มุมมอง และแ<br>ม กรอบ ภาพ และ<br>ข<br>จกด์ ป้อนข้อความ<br>เวาม รูปภาพ เป็นด้ | ทรก เป็นดัน) ด<br>คำสั่งอื่นๆ<br>วาดภาพกราฟข์<br>น  | Brother QL-XXX ॒<br>ามฟังก์ชั่น<br>ฟิก เป็นดัน |                  |

#### ∎โหมด Professional

์ โหมดนี้จะมีตัวเลือกการจัดทำฉลากอย่างเต็มรูปแบบตั้งแต่ขั้นตอนการร่างหรือการเลือกจากเทมเพลทที่มีอยู่แล้ว หน้าต่างเลย์เอาต์ประกอบด้วยส่วนต่าง ๆ ดังนี้

|   | P-touch Editor - [ເສມໂລກທ2]                                                                                                    |                                                          |
|---|----------------------------------------------------------------------------------------------------|----------------------------------------------------------|
|   |                                                                                                    | _ <u>-</u> ×                                             |
|   |                                                                                                    | <u>ь</u>                                                 |
|   |                                                                                                    | H0 ±                                                     |
|   |                                                                                                    | D: Siessional                                            |
|   |                                                                                                    | ABC                                                      |
|   |                                                                                                    | รัดเรียงช่อความ<br>กรอบดกแต่ง<br>รูป<br>รูป<br>คลิปอาร์ค |
|   |                                                                                                    | สร้างรูป<br>โช้อ<br>วันที่และเวลา                        |
|   | 7 Snap Express Professional Brother QL-XXX -                                                                                                    | 100 % 💌 🕀                                                |
|   |                                                                                                    |                                                          |
|   | 🕣 แถบเมนู<br>คำสั่งจะแยกอยู่ในแต่ละเมนู (ไฟล์ แก้ไข มุมมอง และแทรก เป็นดัน) ตามฟังก์ชั่น                                                          |                                                          |
|   | 2 แถบเมนูมาตรฐาน<br>มีกลุ่มคำสั่งที่ใช้บ่อยๆ (เลย์เอาต์ใหม่ เปิด บันทึก พิมพ์ ฯลฯ)                                                                |                                                          |
|   | 🕄 พาเลทคณสมบัติ                                                                                                    |                                                          |
|   | ประกอบด้วย พิมพ์ กระดาษ ข้อความ และ กล่องเลย์เอาต์คุณสมบัติ คลิกด้านซ้ายของแต่ละพ<br>ช่อนกล่องต่างๆ                                               | าเลต เพื่อแสดง/                                          |
|   | 🗛 แลงแครื่องข้อองโครณ์วาครงไ/แค้ไข                                                                                                    |                                                          |
|   | 🗢 รถเตรียมเครื่องมือสำหรับเลือกออบเจกต์ ป้อนข้อความ วาดภาพกราฟฟิก เป็นต้น                                                                         |                                                          |
|   | 5 หน้าต่างเลย์เอาต์<br>ใช้เพื่อแสดงและแก้ไขออบเจกต์                                                                                               |                                                          |
|   | 6 หน้าต่างฐานข้อมูล<br>แสดงฐานข้อมูลที่เชื่อมต่อกัน                                                                                               |                                                          |
|   | 7 เปลี่ยนโหมด<br>เปลี่ยนโหมด Editor                                                                                                    |                                                          |
|   | 🔒 แอนด้านข้าง                                                                                                    |                                                          |
|   | แกษตานบาง<br>เมื่อเลือกแท็บต่างๆ คุณสามารถแทรกและจัดรูปแบบข้อความ บาร์โคด ตาราง เป็นต้น เปลี่ยนส<br>สร้างเทมเพลทฉลาก หรือตั้งค่าการตั้งค่าชั้นสูง | ลำดับออบเจกต์เพื่อ                                       |
|   | • เมน โมมมอง] ช่วยให้คณแสดง/ซ่อนแถบเครื่องมือพาเลท และหน้าต่าง                                                                                    |                                                          |
| Ľ | • ดูวิธีใช้ P-touch Editor สำหรับรายละเอียด                                                                                                    |                                                          |

ມທູ່

#### ■โหมุด Snap

์ โหมดนี้ คุณสามารถจับหน้าจอ พิมพ์เป็นรูปภาพและบันทึกสำหรับใช้งานในภายหลังได้ เริ่มใช้งานโหมด Snap ดามขั้นตอนต่อไปนี้

#### 1 เมื่อคุณคลิก [Snap] ของการสลับโหมด กล่องไดอะล็อกรายละเอียดของโหมด Snap จะปรากฏขึ้นมา คลิก

- หากคุณทำเครื่องหมายที่
   [ไม่ต้องแสดงไดอะล็อกนี้อีก] คุณจะสามารถไปที่
   โหมด Snap ได้โดยตรงในครั้งต่อไป
  - คุณสามารถเริ่มโหมด Snap จาก [เริ่ม] [โปรแกรมทั้งหมด (โปรแกรม)]-[Brother P-touch] [PtouchEditor 5.0 ( โหมด Snap)]

| งก์ชันจับหน่าจอ                              | พังก์ชันลากแล้ววาง                         | <mark>พังก์ชันพิมพ์ข้อความ</mark> |
|----------------------------------------------|--------------------------------------------|-----------------------------------|
| Flow                                         | er P-touch Electronic<br>Labeling System   | A.2033                            |
| Drop or Input                                | Drep of Input                              | A.2033                            |
| <b>กร้องว่า</b> คลิกไอ<br>ไม่ต้องแสดงไดอะล้อ | คอน P-touch เพื่อกลับไปยังหน้าด<br>กนี้อีก | ล่างเลยีเอาต์                     |

#### 2 โหมด Snap จะปรากฏ

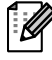

ดูวิธีใช้ P-touch Editor สำหรับรายละเอียด

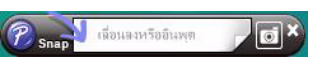

บทนำ

2

## เริ่มวิธีใช้ P-touch Editor

้ส่วนนี้จะอธิบายวิธีการเริ่มใช้งานวิธีใช้ P-touch สำหรับ Windows<sup>®</sup> ตัวอย่างต่อไปนี้ใช้ Windows Vista<sup>®</sup>

#### ื■จากปุ่มเริ่มต้น

วิธีการเริ่มต้นใช้งานวิธีใช้ P-touch คลิกปุ่ม เริ่ม ที่แถบทาส์กบาร์ และ ชี้ไปที่ [โปรแกรมทั้งหมด] คลิก [Brother P-touch] และ [วิธีใช้ P-touch Editor 5.0 Help]

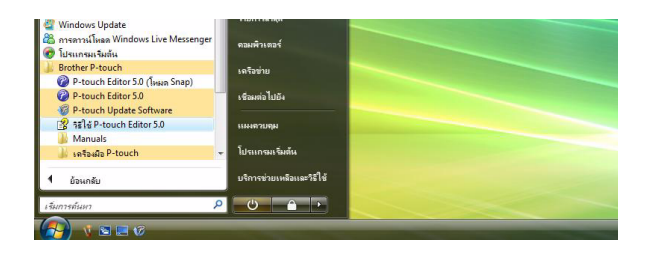

#### ∎จากไดอะล็อก ใหม่/เปิด

เมื่อคุณเริ่มใช้งาน P-touch Editor 5.0 และกล่องไดอะล็อก ใหม่/เปิด ปรากฏ คลิก <u>วิธีใช้-การใช้งาน</u>

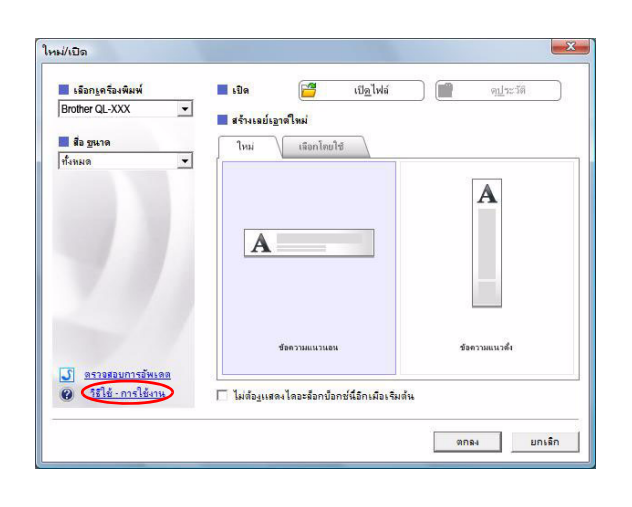

#### ■จาก P-touch Editor

#### คลิกเมนูวิธีใช้และเลือกวิธีใช้ P-touch Editor

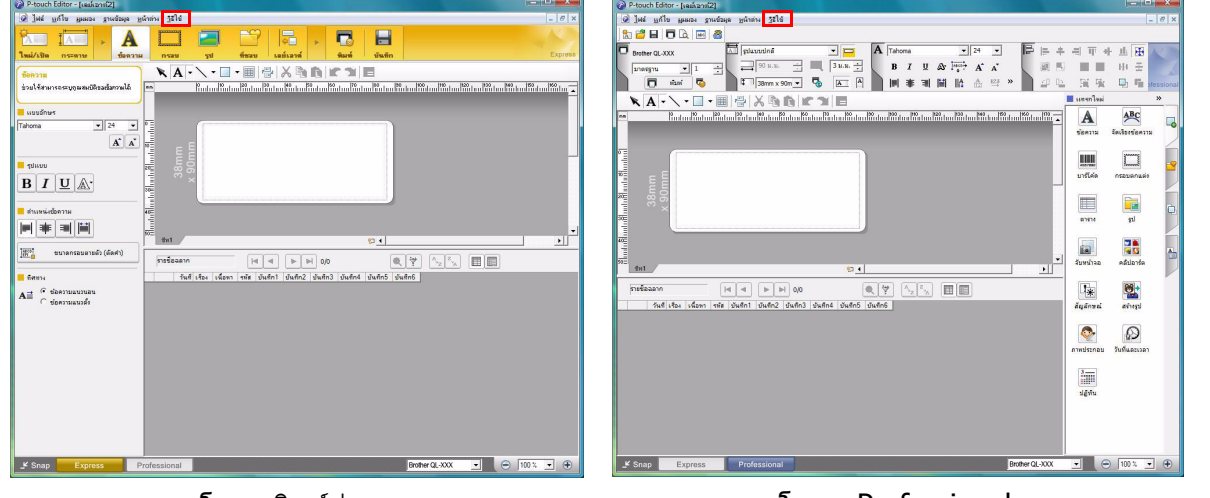

โหมดพิมพ์ด่วน

โหมด Professional

#### คลิกขวาที่เมาส์และเลือกวิธีใช้ P-touch Editor

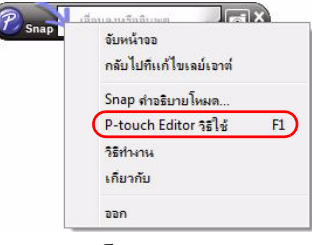

โหมด Snap

านน้ำ

การจัดทำฉลาก

#### พิมพ์คำอธิบายวีธีใช้

สามารถพิมพ์ข้อมูลในวิธีใช้ P-touch Editor ได้ ใช้เครื่องพิมพ์ปกติเพื่อพิมพ์ข้อมูลวิธีใช้ P-touch Editor

| 1 ในแท็บ [เนื้อหา] เลือกหัวข้อใดก็ได้ที่คุณต้องเ   | การพิมพ์                                                                                                    |
|----------------------------------------------------|----------------------------------------------------------------------------------------------------|
| 2 คลิก                                             |                                                                                                    |
| 3 เลือกช่วงหัวข้อที่ต้องการพิมพ์ และคลิก<br>       | <ul> <li>พิมพ์หัววบ้อ</li> <li>ๆณสามารถพิมพ์หัวข้อที่เลือก หรือหัวข้อทั้งหมดในหัวเรื่องที่<br/>เรือก ๆณต้องการทำอะไร</li> <li>พิมพ์หัวข้อที่เรือก</li> <li>พิมพ์หัวเรื่องที่เรือกและหัวข้อย่อยทั้งหมด</li> <li>ตกลง</li> <li>ยกเลิก</li> </ul> |
| 4 ระบุ [เครื่องพิมพ์] และคลิก 📄                    |                                                                                                    |
| เลือกเครื่องพิมพ์ปกติที่สนับสนุนขนาดกระดาษทั่วไป เ | ช่น จดหมาย หรือ A4                                                                                                    |

ມທູ່

## 🕨 สร้างฉลากด้วยแอพพลิเคชั่นอื่น ๆ

เมื่อติดตั้งซอฟต์แวร์ หากคุณเลือกฟังก์ชั่น Add-In ไอคอน P-touch จะเพิ่มเข้ามาโดยอัตโนมัติในแถบเครื่องมือของ Microsoft<sup>®</sup> Word, Excel<sup>®</sup> และ Outlook<sup>®</sup> (ถ้า PC ของคุณมีการติดตั้ง Microsoft<sup>®</sup> Word, Excel<sup>®</sup>, Outlook<sup>®</sup> มาก่อน) ้ฟังก์ชั่น Add-In ใช้งานได้กับ Windows<sup>®</sup> เท<sup>่</sup>านั้น

้ในแต่ละแอพพลิเคชั่น คณสามารถสร้างและพิมพ์ฉลากได้อย่างรวดเร็วและง่ายโดยเลือกข้อความที่คณต้องการพิมพ์ และกดที่ไอคอน P-touch

ขึ้นอยู่กับการตั้งค่า แถบตัวอักษรที่ดาวน์โหลดจากฟังก์ชั่น Add-In จะลงทะเบียนเข้าสู่รายชื่อฉลาก รายชื่อฉลากเป็นฐานข้อมูล ้สำหรับ P-touch Editor ชั้นสูง แสดงรายชื่อฉลาก คลิก [ไฟล์]-[ฐานข้อมูล]-[ชื่อฉลาก]

#### • ฟังก์ชั่น Add-In สามารถใช้งานได้กับแอพพลิเคชั่นต่อไปนี้

Microsoft<sup>®</sup> Word 2002/2003/2007/2010, Microsoft<sup>®</sup>  $Excel^{\mathbb{R}}$  2002/2003/2007/2010 ແລະ Microsoft<sup>®</sup> Outlook<sup>®</sup> 2002/2003/2007/2010

#### สำหรับรายละเอียดหรือข้อมูลการติดตั้ง โปรดดูที่วิธีใช้ P-touch Editor

#### 🗕 ลงทะเบียนและยกเลิกฟังก์ชั่น Add-In

ก่อนรันโปรแกรมนี้ ให้ปิดโปรแกรม Word,  $\mathsf{Excel}^{\mathbb{R}}$  และ  $\mathsf{Outlook}^{\mathbb{R}}$ 

#### ้ตัวอย่างต่อไปนี้ใช้ Windows Vista®

#### 1 คลิกที่ [เริ่ม]-[โปรแกรมทั้งหมด]-[Brother P-touch]-[เครื่องมือ P-touch]-[ยทิลิตี P-touch Editor 5.0 Add-Ins]

กล่องไดอะล็อก โการตั้งค่า Brother P-touch Add-In] จะปรากฏขึ้นมา

#### 2 คลิกที่เช็คบ็อกซ์สำหรับแอพพลิเคชั่น Microsoft ในที่ ๆ ต้องการติดตั้ง ปุ่มฟังก์ชั่น Add-In P-touch Editor

สำหรับแอพพลิเคชั่นของ Microsoft คุณจะต้องเลือก เวอร์ชั่นของซอฟต์แวร์การจัดทำฉลากที่คุณต้องการจะ เปิดเมื่อคณคลิกป่ม P-touch Editor ที่แถบเครื่องมือ

- โหมดพิมพ์ด่วน : เริ่มโหมดพิมพ์ด่วน
- โหมด Professional : เริ่มโหมด Professional
- พิมพ์ทันที
- : พิมพ์ฉลาก

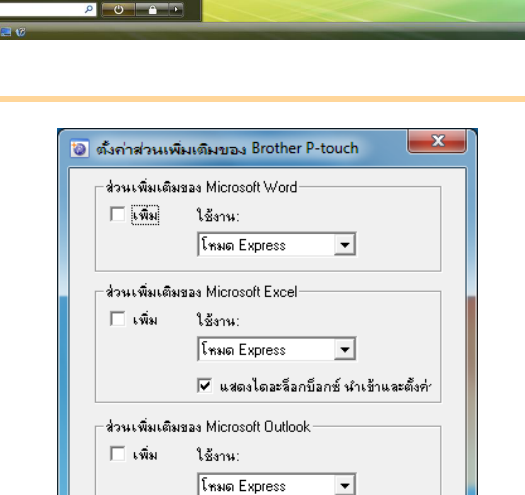

#### 🔽 แสดงใดละล็อกบ็อกซ์ นำเข้าและตั้งค่า ข้อกวร เพิ่มและอบส่วนเพิ่มเติมหลังออกจากแอพพลิเคชันต่างฯ

ยกเลิก

ΟK

**ก**сมพุดกุล

Ø

#### **Microsoft<sup>®</sup> Word**

้ฟังก์ชั่น Add-In คุณสามารถคัดลอกข้อความใน Microsoft<sup>®</sup> Word ไปที่เลย์เอาต์ฉลาก

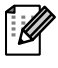

หาก Microsoft<sup>®</sup> Outlook<sup>®</sup> กำลังทำงาน และ Microsoft<sup>®</sup> Word ถูกเลือกเป็น Editor มาตรฐาน คุณจะไม่สามารถใช้งานฟังก์ชั่น Add-In ใน Microsoft<sup>®</sup> Word ออกจาก Microsoft<sup>®</sup> Outlook<sup>®</sup> และ รีสตาร์ท Microsoft<sup>®</sup> Word

#### สร้างฉลากโดยใช้ Microsoft<sup>®</sup> Word

1 เปิดเอกสาร Microsoft<sup>®</sup> Word และ เลือกข้อความที่คุณต้องการจะใส่ไว้ในฉลาก ของคุณจากเอกสาร Word

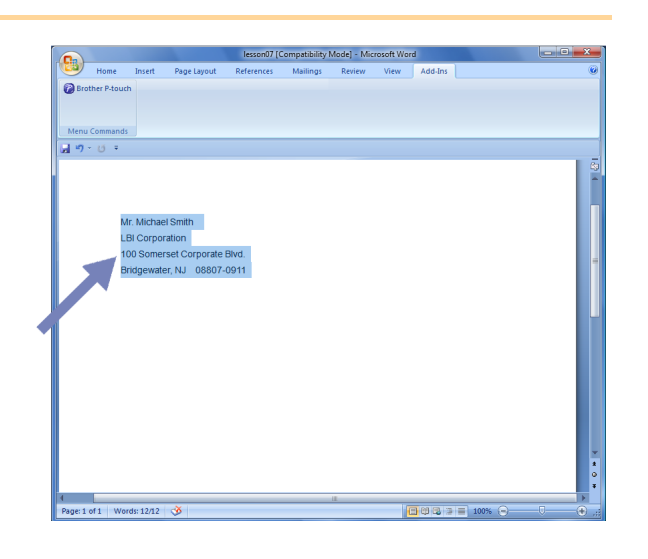

🙎 ในแถบเครื่องมือสำหรับหมึก/มาตรฐาน Microsoft® Word คลิก 🝘

> สำหรับข้อมูลวิธีเพิ่มข้อความอัตโนมัติในรายการฉลาก ดู "วิธีเพิ่มข้อความ Microsoft<sup>®</sup> Word ใน รายชื่อฉลากแสดงในหน้าต่างฐานข้อมูล" ตามที่อธิบายข้างล่าง

#### ้วิธีเพิ่มข้อความ Microsoft<sup>®</sup> Word ในรายชื่อฉลากแสดงในหน้าต่างฐานข้อมูล

 $\left[ \right]$ 

สำหรับการใช้งานครั้งแรก ข้อความ "บันทึกข้อมูลในรายชื่อฉลากหรือไม่?" จะปรากฏขึ้นมา หากคุณคลิก ใช่ ข้อมูลที่บันทึกใหม่จะถูกสร้างในรายชื่อฉลากอัตโนมัติและข้อความจะเพิ่มในแต่ละฟิลด์ที่แสดงข้างล่างใน การลงทะเบียนข้อความครั้งต่อไปในการเพิ่มข้อมูลใหม่แต่ละครั้งในรายชื่อฉลากจะบันทึกข้อมูลต่อไปนี้ไป ยังข้อมูลอ้างอิงของคุณ

| ข้อความ                   | ฟิลด์ที่เพิ่ม |
|---------------------------|---------------|
| วันที่สร้าง               | ฟิลด์วันที่   |
| บรรทัดแรก                 | ฟิลด์ชื่อ     |
| บรรทัดทั้งหมดรวมบรรทัดแรก | ฟิลด์เนื้อหา  |
| ์<br>คันหารหัสไปรษณีย์    | ฟิลด์รหัส     |

้ตัวอย่างข้อมูลรายชื่อฉลากที่ถูกเก็บไว้ในหน้าต่างฐานข้อมูลในหน้าจอ P-touch Editor

|         | Date      | Title              | Body                                                                                             | Code  | Memo1 | Memo2 | Memo3 | Memo4 | Memo5 | Memo6 |
|---------|-----------|--------------------|--------------------------------------------------------------------------------------------------|-------|-------|-------|-------|-------|-------|-------|
| □ 1   ) | 7/19/2007 | Mr. Walter Freeman | Mr. Waiter Freeman<br>ABC Transporting Corporation<br>4555 Cumberland PKWY<br>Anytown, USA 95093 | 95093 |       |       |       |       |       |       |

ีหากคุณคลิก ไม่ ในข้อความ "บันทึกข้อมูลในรายชื่อฉลากหรือไม่?" ที่ปรากฏและต้องการลงทะเบียน ไปที่ [เครื่องมือ]-[ตัวเลือก] และทำเครื่องหมาย "บันทึกข้อมูลที่นำเข้าโดยอัดโนมัติโดยใช้ Add-In" ในแท็บ [รายชื่อฉลาก]

#### Microsoft<sup>®</sup> Excel<sup>®</sup>

้ฟังก์ชั่น Add-In คุณสามารถคัดลอกข้อความใน Microsoft<sup>®</sup> Excel<sup>®</sup> ไปที่เลย์เอาต์ฉลาก

#### สร้างฉลากโดยใช้ Microsoft<sup>®</sup> Excel<sup>®</sup>

1 เปิด Microsoft<sup>®</sup> Excel<sup>®</sup> เวิร์กซีท และ เลือกเซลล์ข้อความที่คุณต้องการรวมฉลาก ของคุณจากตารางปฏิบัติการ Excel<sup>®</sup>

| <u>ور</u> |                                                                                                    | BOOKL + Mic                                             | POSOTE EXCEL |   |          |     |       |   | -   |
|-----------|----------------------------------------------------------------------------------------------------|---------------------------------------------------------|--------------|---|----------|-----|-------|---|-----|
| 2         | Home Insert Pap                                                                                                    | e Layout Formulas Data Review Vie                       | w Add-Ins    |   |          |     |       |   |     |
| 6         | Brother P-touch<br>Ienu Commands                                                                                                    |                                                         |              |   |          |     |       |   |     |
|           | A2 • (2                                                                                                    | Je Mr.Walter Freeman                                    |              |   |          |     |       |   | -   |
|           | A                                                                                                    | 8                                                       | C            | D | E        | F   | G     | н | - 1 |
| 1         | Name                                                                                                    | Address                                                 |              |   |          |     |       |   | _   |
| 2         | Mr.Walter Freeman                                                                                                    | 45 Cumberland Way<br>Anyutown, USA 95093                |              |   |          |     |       |   |     |
| 3         | Miss. Kathy Williams                                                                                                    | 4 Chessel Avenue<br>Boumemouth ,Dorset.BH5<br>1LH       |              |   |          |     |       |   |     |
| 4         | Mr. R Becker                                                                                                    | 11 East Main St<br>Bimingham, West Midlands,<br>B11 1RS |              |   |          |     |       |   |     |
| 5         |                                                                                                    |                                                         |              |   |          |     |       |   |     |
| 6         |                                                                                                    |                                                         |              |   |          |     |       |   |     |
| 7         |                                                                                                    |                                                         |              |   |          |     |       |   |     |
| 8         |                                                                                                    |                                                         |              |   |          |     |       |   | _   |
| 9         |                                                                                                    |                                                         |              |   |          |     |       |   | _   |
| 11        |                                                                                                    |                                                         |              |   |          |     |       |   |     |
| 12        |                                                                                                    |                                                         |              |   |          |     |       |   |     |
| 13        |                                                                                                    |                                                         |              |   |          |     |       |   |     |
| 14        |                                                                                                    |                                                         |              |   |          |     |       |   |     |
| 15        |                                                                                                    |                                                         |              |   |          |     |       |   |     |
| 16        |                                                                                                    |                                                         |              |   |          |     |       |   |     |
| 17        |                                                                                                    |                                                         |              |   |          |     |       |   |     |
| 18        |                                                                                                    |                                                         |              |   |          |     |       |   | _   |
| 14        | ↔ > Sheet1 / Sheet2 / Sheet2 / Shee | Sheet3 / 🗘 /                                            |              | 4 |          | 11. | 0     |   | > I |
| Re        | ady                                                                                                    |                                                         |              |   | Count: 6 |     | 00% 🕒 | 3 |     |

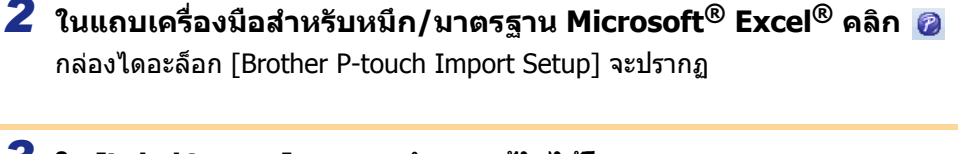

#### 3 ใน [Label Layout] สามารถทำการแก้ไขได้โดย เพิ่มบรรทัดในเชลล์และคลิก [Preview/Print]

[Label Layout] ช่วยคุณเปลี่ยนวิธีแสดง/ พิมพ์ข้อความ เมือคุณเลือกรายการใด ๆ ที่เลือกไว้ในกล่อง [Fields] และคลิก ผ่างไป ฟิลด์ใหม่จะเพิ่ม ลงในกล่อง [Label Layout] คุณสามารถกรอกช่องว่าง line feed ลูกน้ำ และ ตัวอักษรสำหรับแต่ละเซลล์และพิมพ์ในฉลาก คุณสามารถย้ายฟิลด์ในหน้าจอนี้ได้โดยไฮไลท์ ฟิลด์และกดปุ่มลบในคีย์บอร์ด

Ø

| when missined, press (mewew mind to preview and print yo                      | urlabel.                                               |
|-------------------------------------------------------------------------------|--------------------------------------------------------|
| abel Layout:                                                                  | Eields:                                                |
| [A:Mr.Walter Freeman] [B:45 Cumberland Way]                                   | A:Mr:Walter Freeman<br>B:45 Cumberland Way             |
|                                                                               | << Add                                                 |
|                                                                               | Clear Al                                               |
| – Label Preview<br>Mr.Walter Freeman 45 Cumberland Way<br>Anyutown, USA 95093 | ☐ Save Format for Importing                            |
|                                                                               | 🥅 Fill Up Lines That Contain No Data                   |
|                                                                               | Lext Imported Into the "Code" Field of the Label List: |
|                                                                               | Text Imported Into the "Code" Field of the Label Lis   |

สำหรับรายละเอียดวิธีเพิ่มข้อความอัตโนมัติในรายชื่อฉลาก ดู "วิธีเพิ่มข้อความจาก Microsoft<sup>®</sup> Excel<sup>®</sup>
 ไปยังรายชื่อฉลาก" ตามที่อธิบายใน หน้า 14
 หากคุณต้องการรวมข้อมูลลงในรหัสฟิลด์ของรายชื่อฉลาก เลือก [Text Imported Into the "Code" Field

หากคุณต้องการรวมข้อมูลลงในรหัสฟิลด์ของรายชื่อฉลาก เลือก [Text Imported Into the "Code" Field of the Label List] ในกล่องไดอะล็อก [Brother P-touch Import Setup] บทนำ

การจัดทำฉลาก

### ้วิธีการเพิ่มข้อความจาก Microsoft<sup>®</sup> Excel<sup>®</sup> ลงในรายชื่อฉลาก

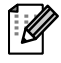

สำหรับการใช้งานครั้งแรก ข้อความ "บันทึกข้อมูลในรายชื่อฉลากหรือไม่?" จะปรากฏขึ้นมา หากคุณคลิก ใช่ ข้อมูลที่บันทึกใหม่จะถูกสร้างในรายชื่อฉลากอัตโนมัติและข้อความจะเพิ่มในแต่ละฟิลด์ที่แสดงข้างล่างใน การลงทะเบียนข้อความครั้งต่อไป ในการเพิ่มข้อมูลใหม่แต่ละครั้งในรายชื่อฉลากจะบันทึกข้อมูลต่อไปนี้ไป ยังข้อมูลอ้างอิงของคุณ

| ข้อความ                                                                   | ฟิลด์ที่เพิ่ม |
|---------------------------------------------------------------------------|---------------|
| วันที่สร้าง                                                               | ฟิลด์วันที่   |
| บรรทัดแรกของข้อความคือเลย์เอ้าท์ฉลากที่ระบุ                               | ฟิลด์ชื่อ     |
| บรรทัดทั้งหมดรวมบรรทัดแรกที่ระบุเลย์เอาต์ฉลาก                             | ฟิลด์เนื้อหา  |
| เนื้อหาของเซลล์ที่ระบุใน [นำเข้าข้อความลงในฟิลด์<br>"รหัส" ในรายชื่อฉลาก] | ฟิลด์รหัส     |

|       | Date      | Title                                 | Body                                                                   | Code | Memo1                | Memo2                                                   | Memo3 | Memo4 | Memo5 | Memo6 |
|-------|-----------|---------------------------------------|------------------------------------------------------------------------|------|----------------------|---------------------------------------------------------|-------|-------|-------|-------|
| 1 🕨   | 7/19/2007 | Mr.Walter Freeman 45 Cumberland Way   | Mr.Walter Freeman 45 Cumberland Way<br>Anyutown, USA 95093             |      | Mr.Walter Freeman    | 45 Cumberland Way<br>Anyutown, USA 95093                |       |       |       |       |
| 2     | 7/19/2007 | Miss. Kathy Williams 4 Chessel Avenue | Miss. Kathy Williams 4 Chessel Avenue<br>Boumemouth ,Dorset.BH5<br>1LH |      | Miss. Kathy Williams | 4 Chessel Avenue<br>Boumemouth ,Dorset.BH5<br>1LH       |       |       |       |       |
| <br>3 | 7/19/2007 | Mr. R Becker 11 East Main St          | Mr. R Becker 11 East Main St<br>Bimingham, West Midlands,<br>B11 1RS   |      | Mr. R Becker         | 11 East Main St<br>Bimingham, West Midlands,<br>B11 1RS |       |       |       |       |

หากคุณคลิก ไม่ ในข้อความ "บันทึกข้อมูลในรายชื่อฉลากหรือไม่?" ที่แสดงขึ้นมาแล้ว แต่ต้องการลงทะเบียน ไปที่ [เครื่องมือ]-[ดัวเลือก] และทำเครื่องหมาย "บันทึกข้อมูลที่นำเข้าโดยอัตโนมัติโดยใช้ Add-In"

#### Microsoft<sup>®</sup> Outlook<sup>®</sup>

ฟังก์ชั่น Add-In คุณสามารถคัดลอกข้อความใน Microsoft<sup>®</sup> Outlook<sup>®</sup> ไปที่เลย์เอาต์ฉลากโดยตรง รายการที่คุณสามารถนำเข้าได้ ได้แก่ ข้อมูลติดต่อ รายการปฏิทิน รายการที่ลบ ร่าง อินบ็อกซ์ บันทึก หมายเหตุ (ข้อความในกล่องไดอะล็อกหมายเหตุยังไม่สามารถใช้งานได้) เอาต์บ็อกซ์ รายการที่ส่ง และหน้าต่างทาสก์

#### สร้างฉลากโดยใช้ข้อมูลการติดต่อใน Microsoft<sup>®</sup> Outlook<sup>®</sup>

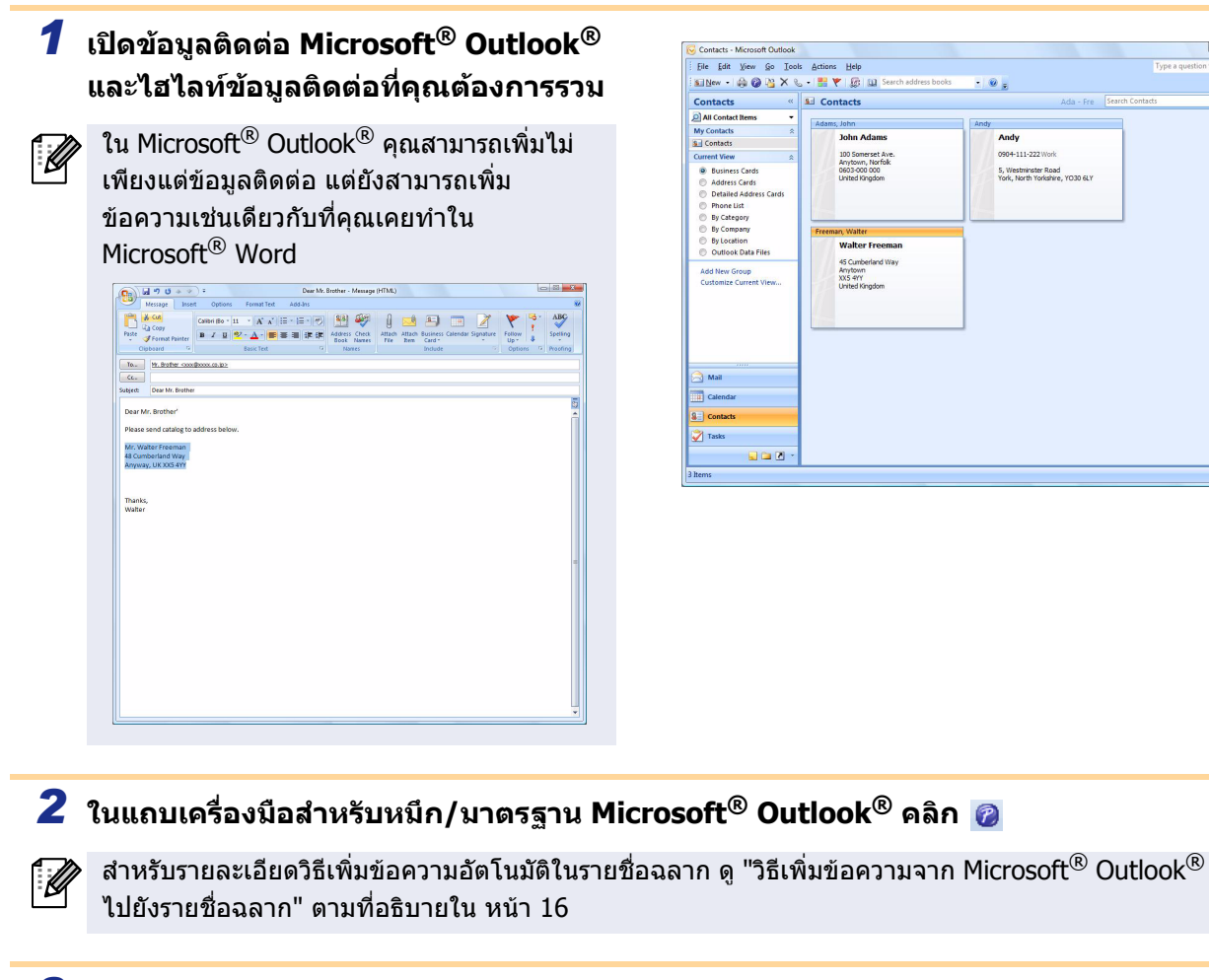

#### 3 ใน [Label Layout] สามารถทำการแก้ไขได้โดย เพิ่มบรรทัดในเชลล์และคลิก \_\_\_\_\_\_

[Label Layout] ช่วยคุณเปลี่ยนวิธีแสดง/ พิมพ์ข้อความ เมือคุณเลือกรายการใด ๆ ที่เลือกไว้ในกล่อง [Fields] และคลิก \_\_\_\_\_\_ฟิลด์ใหม่จะเพิ่มลง ในกล่อง [Label Layout] คุณสามารถกรอกช่องว่าง line feed ลูกน้ำ และ ด้วอักษรสำหรับแต่ละเซลล์และพิมพ์ในฉลาก คุณสามารถย้ายฟิลด์ในหน้าจอนี้ได้โดยไฮไลท์ ฟิลด์และกดปุ่มลบในคีย์บอร์ด

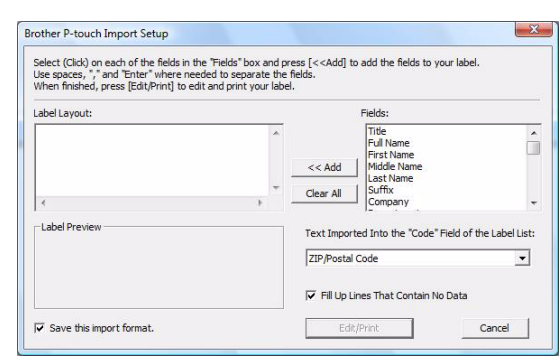

- สำหรับรายละเอียดวิธีเพิ่มข้อความอัตโนมัติในรายชื่อฉลาก ดู "วิธีเพิ่มข้อความจาก Microsoft<sup>®</sup> Outlook<sup>®</sup> ไปยังรายชื่อฉลาก" ตามที่อธิบายใน หน้า 16
- หากคุณต้องการรวมข้อมูลลงในรหัสฟิลด์ของรายชื่อฉลาก เลือก [Text Imported Into the "Code" Field of the Label List] ในกล่องไดอะล็อก [Brother P-touch Import Setup]

### วิธีการเพิ่มข้อความจาก Microsoft<sup>®</sup> Outlook<sup>®</sup> ลงในรายชื่อฉลาก

สำหรับการใช้งานครั้งแรก ข้อความ "บันทึกข้อมูลในรายชื่อฉลากหรือไม่?" จะปรากฏขึ้นมา หากคุณคลิก ใช่ ข้อมูลที่บันทึกใหม่จะถูกสร้างในรายชื่อฉลากอัตโนมัติและข้อความจะเพิ่มในแต่ละฟิลด์ที่แสดงข้างล่างใน การลงทะเบียนข้อความครั้งต่อไป ในการเพิ่มข้อมูลใหม่แต่ละครั้งในรายชื่อฉลากจะบันทึกข้อมูลต่อไปนี้ไป ยังข้อมูลอ้างอิงของคุณ

| ข้อความ                                                                   | ฟิลด์ที่เพิ่ม |
|---------------------------------------------------------------------------|---------------|
| วันที่สร้าง                                                               | ฟิลด์วันที่   |
| บรรทัดแรกของข้อความคือเลย์เอ้าท์ฉลากที่ระบุ                               | ฟิลด์ชื่อ     |
| บรรทัดทั้งหมดรวมบรรทัดแรกที่ระบุเลย์เอาต์ฉลาก                             | ฟิลด์เนื้อหา  |
| เนื้อหาของเซลล์ที่ระบุใน [นำเข้าข้อความลงในฟิลด์<br>"รหัส" ในรายชื่อฉลาก] | ฟิลด์รหัส     |

|     | Date        | Title          | Body                                                                                                    | Code | Memo1 | Memo2 | Memo3 | Memo4 | Memo5 | Memo6 |
|-----|-------------|----------------|----------------------------------------------------------------------------------------------------|------|-------|-------|-------|-------|-------|-------|
| 1   | ▶ 7/19/2007 | Walter Freeman | Mr. Walter Freeman<br>45 Cumberland Way                                                                                        |      |       |       |       |       |       |       |
| 2   | 7/19/2007   | John Adams     | Anytown, Norfolk 100 Somerset Ave. 100 Somerset Ave.<br>Arytown, Norfolk<br>0603-000 000<br>United KingdomJohn AdamsJohn Adams |      |       |       |       |       |       |       |
| □ 3 | 7/19/2007   | Andy           | York, North Yorkshire5, Westminster Road5, Westminster Road<br>York, North Yorkshire, YO30 6LYAndyAndy                         |      |       |       |       |       |       |       |

หากคุณคลิก ไม่ ในข้อความ "บันทึกข้อมูลในรายชื่อฉลากหรือไม่?" ที่แสดงขึ้นมาแล้ว แต่ต้องการลงทะเบียน ไปที่ [เครื่องมือ]-[ดัวเลือก] และทำเครื่องหมาย "บันทึกข้อมูลที่นำเข้าโดยอัตโนมัติโดยใช้ Add-In"

# วิธีการใช้ P-touch Transfer Manager (QL-650TD / QL-580N / QL-1050 / QL-1060N เท่านั้น)

P-touch Library: แอพพลิเคชั่นนี้อนุญาตให้คุณจัดการเทมเพลท P-touch และข้อมูลอื่นๆ ได้จากเครื่อง PC คุณสามารถพิมพ์ฉลากจาก P-touch Library จากเครื่อง

P-touch Transfer Manager:

แอพพลิเคชั่นนี้สามารถโอนข้อมูลเทมเพลทฉลากไปยังหน่วยเครื่องพิมพ์หลักและสามารถสำรองข้อมูลที่โอนไปยังหน่วย เครื่องพิมพ์หลัก

้ฟังก์ชั่นการโอนจำเป็นต้องใช้เทมเพลท P-touch สำหรับรายละเอียดของเทมเพลท P-touch โปรดดูคู่มือการใช้งานเทมเพลท P-touch ได้ที่โฟลเดอร์ [เครื่องมือ] ใน CD-ROM (สำหรับ QL-580N/QL-1050/QL-1060N เท่านั้น)

สำหรับการโอนเทมเพลทผ่านระบบเครือข่าย คุณต้องเตรียม BRAdmin Professional หรือ Web BRAdmin ดาวน์โหลดจากเว็ปไซต์ของเรา (สำหรับรุ่นระบบเครือข่ายเท่านั้น)

## เริ่มต้นการใช้งาน P-touch Transfer Manager

1 คลิกที่ปุ่ม [เริ่ม] จากนั้นเลือก [โปรแกรมทั้งหมด (โปรแกรม)] - [Brother P-touch] -[เครื่องมือ P-touch] - [P-touch Transfer Manager 2.1]

เริ่มการใช้งาน P-touch Transfer Manager

#### หน้าต่างเลย์เอาต์

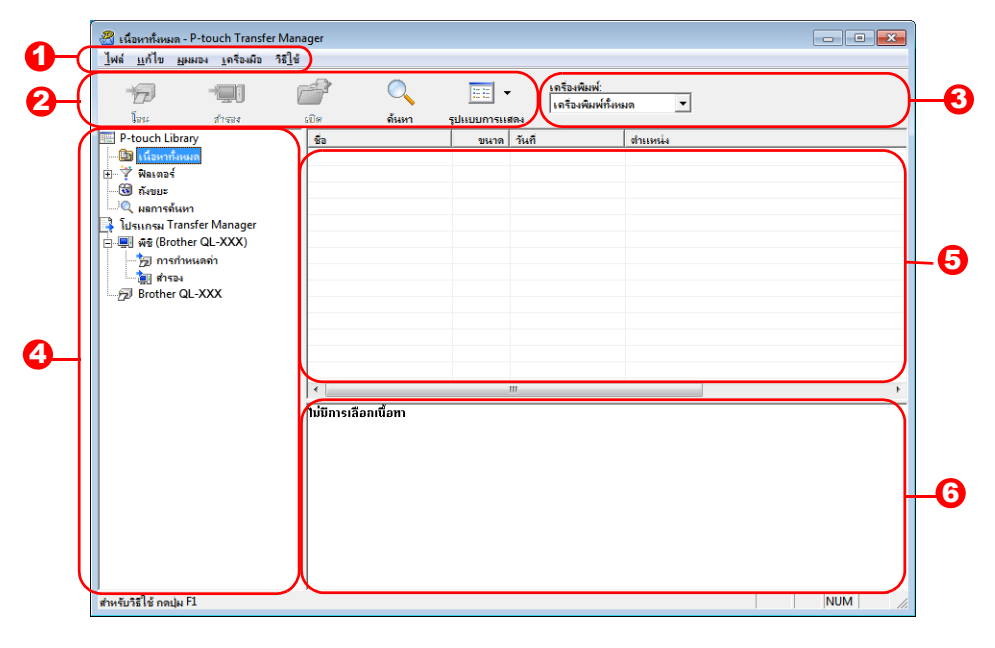

#### 🖸 ເມນູ

คำสั่งจะแยกอยู่ในแต่ละเมนู (ไฟล์ แก้ไข มุมมอง และวิธีใช้) ตามฟังก์ชั่น

😢 แถบเครื่องมือ

มีไอคอนที่ต้องใช้บ่อยๆ คลิกบนคำสั่งเพื่อเข้าสู่คำสั่ง

เลือกรุ่นเครื่องพิมพ์ (สำหรับ P-touch Transfer Manager เท่านั้น) เลือกรุ่นเครื่องพิมพ์เพื่อส่งข้อมูล เมื่อคุณเลือกเครื่องพิมพ์ ข้อมูลที่สามารถส่งไปยังเครื่องพิมพ์ที่เลือกได้จะแสดง มุมมองรายการ

#### 4 มุมมองโฟลเดอร์

์แสดงรายการโฟลเดอร์ เมื่อคุณ เลือกโฟลเดอร์ใดโฟลเดอร์หนึ่ง ข้อมูล ใน โฟลเดอร์ที่เลือก จะแสดง ในมุมมองรายการด้านขวา

#### มุมมองรายการ แสดงข้อมูลในโฟลเดอร์ที่เลือก

6 ดูตัวอย่าง แสดงด้วอย่างของเทมเพลทฉลากที่เลือกในมุมมองแบบรายชื่อ

#### คำอธิบายไอคอน

| ไอคอน | ชื่อปุ่ม                                               | ฟังก์ชั่น                                                                                              |
|-------|--------------------------------------------------------|----------------------------------------------------------------------------------------------------|
|       | โอน<br>(สำหรับ P-touch Transfer<br>Manager เท่านั้น)   | การโอนเทมเพลทฉลากและข้อมูลอื่น ๆ ใน PC ของคุณไป<br>ยังเครื่องพิมพ์ (เมื่อเชื่อมต่อสาย USB อินเตอร์เฟซ) |
|       | สำรอง<br>(สำหรับ P-touch Transfer<br>Manager เท่านั้น) | สำรองข้อมูลที่คุณได้โอนไปยังเครื่องพิมพ์ Brother โดยใช้<br>P-touch Transfer Manager                    |
|       | เปิด                                                   | แก้ไขข้อมูลที่เลือก                                                                                    |
|       | พิมพ์<br>(สำหรับ P-touch Library<br>เท่านั้น)          | พิมพ์เทมเพลทฉลากที่เลือกกับเครื่องพิมพ์                                                                |
|       | ค้นหา                                                  | คันหาการจัดการข้อมูลด้วย P-touch Library                                                               |
| 11    | รูปแบบที่แสดง                                          | เปลี่ยนการจัดรูปแบบการแสดงไฟล์                                                                         |

## ▶ โอนเทมเพลทฉลากจากเครื่อง PC ไปยังเครื่องพิมพ์ผ่าน USB

(!) ต้องแน่ใจว่ายกเลิกการเชื่อมต่อระบบเครือข่ายเคเบิลเมื่อโอนเทมเพลทผ่าน USB

#### 1 เลือกเครื่องพิมพ์เพื่อโอนข้อมูลไปยัง

ก่อนโอนข้อมูล ตรวจสอบว่าพีซีและเครื่องพิมพ์
 เชื่อมต่อถูกต้องกับเคเบิล USB และเครื่องพิมพ์เปิดอยู่

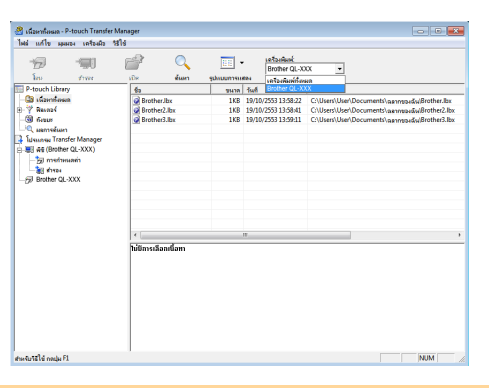

2 คลิกขวา ที่ [โฟลเดอร์การกำหนดค่า] จากนั้นเลือก [ใหม่] และสร้างโฟลเดอร์ใหม่ ต่อไปนี้เป็นตัวอย่าง การสร้างโฟลเดอร์ "โอน"

| אפע פונגאפי QL-3 🚰 אפע און און און און און און און און און און | XX)\การกำหนดค่า<br>ห เครือเผือ ใช้ไ | - P-touch Tran<br>ਭੰ | isfer Manager |          |         |                |              | C X  |
|----------------------------------------------------------------|-------------------------------------|----------------------|---------------|----------|---------|----------------|--------------|------|
| -<br>Ior                                                       | -1900                               |                      | O.            | sduuumsw | Brother | ₩<br>QL-300X - |              |      |
| P-touch Library                                                |                                     | ร้อการโอน            |               | 25478    | ประเภท  | รับส์          | การกำหนลดีย์ | 10   |
| 🎯 เนื้อหารักผล                                                 |                                     |                      |               |          |         |                |              |      |
| 🕎 Resozi                                                       |                                     |                      |               |          |         |                |              |      |
| (i) 6/107                                                      |                                     |                      |               |          |         |                |              |      |
| 🔍 uemséum                                                      |                                     |                      |               |          |         |                |              |      |
| Tuleuneu Transfe                                               | er Manager                          |                      |               |          |         |                |              |      |
| Brother (Brother (                                             | QL-XXX)                             |                      |               |          |         |                |              |      |
| - 50                                                           | Aug.                                |                      |               |          |         |                |              |      |
| aren ES                                                        | TYPE C                              |                      |               |          |         |                |              |      |
| Brother                                                        | \$98716 IA6                         |                      |               |          |         |                |              |      |
|                                                                | econolis.                           |                      |               |          |         |                |              |      |
|                                                                |                                     | -                    |               |          |         |                |              |      |
|                                                                |                                     |                      |               |          |         |                |              |      |
|                                                                |                                     |                      |               |          |         |                |              |      |
|                                                                |                                     | <                    |               |          | 11      |                |              | ,    |
|                                                                |                                     | ໃນປີຄາດລີະ           | เลเนิอหา      |          |         |                |              |      |
| างโฟละดองใหม่                                                  |                                     |                      |               |          |         |                | N            | UM . |

านน้ำ

#### 3 ลากและโอนข้อมูลไปยังโฟลเดอร์ทีคุณเพิงสร้าง

ลากข้อมูลโอนจากเนื้อหาทั้งหมดหรือจากเลย์เอาต์หรือ โฟลเดอร์อื่นๆ ในฟิลเตอร์ เมื่อโอนข้อมูลหลายชุด ให้ย้ายข้อมูลที่โอนทั้งหมดไปยัง โฟลเดอร์ที่คุณสร้าง

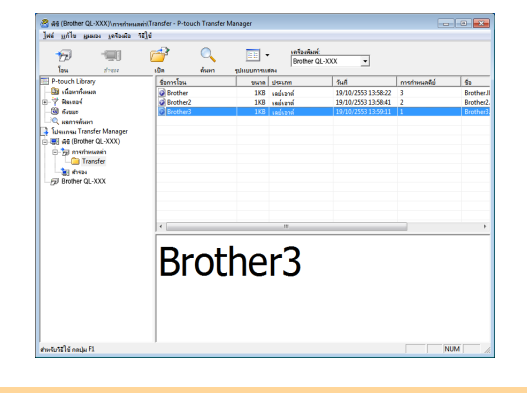

ful m. 62 19/... 3 Brother.lbs

#### 4 หมายเลข Key Assign จะกำหนดอัตโนมัติ ไปยังข้อมูลที่โอนภายในโฟลเดอร์ที่คุณสร้าง ในขั้นตอนก่อนหน้านี้

การเปลี่ยนหมายเลข ให้คลิกขวาที่ชื่อข้อมูลใน มุมมองรายการ จากนั้นเลือกหมายเลข key assign

- Key Assign จำเป็นสำหรับการโอนข้อมูล มากกว่าข้อความ
  - หากคุณเปลี่ยนหมายเลข Key Assign สำหรับ ข้อมูลที่โอนไปยังหน่วยเครื่องพิมพ์หลักแล้ว จะเป็น การบันทึกซ้ำ เมื่อคุณตรวจสอบหมายเลข Key Assign สำหรับใช้ในข้อมูลที่โอนไปยังเครื่องพิมพ์แล้วโดย สำรองข้อมูลตามที่อธิบายใน "การสำรองเทมเพลทฉลาก" (หน้า 20)
  - คุณสามารถคลิกชื่อข้อมูลสำหรับการโอนข้อมูลเพื่อ
     เปลี่ยนชื่อใหม่ ขึ้นอยู่กับรุ่นเครื่องพิมพ์ของคุณ
     คุณสามารถจำกัดจำนวนอักษรที่ใช้เป็นชื่อข้อมูลได้

#### 5 เลือกข้อมูลหรือโฟลเดอร์ที่คุณต้องการโอน แล้วคลิก ත

ข้อความแสดงการยืนยันการโอนจะปรากฏ

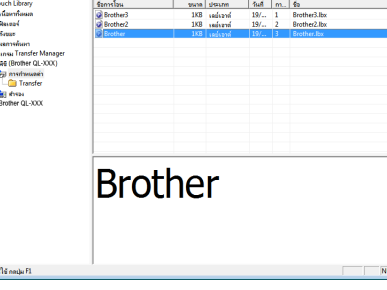

Broth

#### 6 คลิก[ตกลง]

ข้อมูลในโฟลเดอร์ที่เลือกในมุมมองโฟลเดอร์จะโอนไป ยังเครื่องพิมพ์

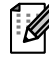

หากคุณเลือกข้อมูลที่ระบุในมุมมองรายการ ข้อมูลที่เลือกเท่านั้นจะโอนไปยังเครื่องพิมพ์

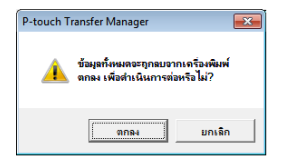

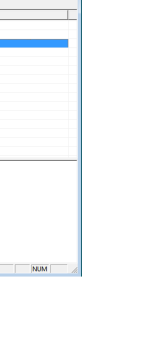

## บทนำ

**ก**เมพุค*า*ณ

#### สำรองเทมเพลทฉลาก

ในส่วนนี้จะอธิบายเกี่ยวกับวิธีการโอนเทมเพลทฉลากและข้อมูลอื่น ๆ จากเครื่องพิมพ์ไปยัง PC

- ใช้ได้เมื่อเชื่อมต่อกับสาย USB เท่านั้น
   ต้องเอรื่อยอาไม่สองเอรอบ อ้ไอเว็บซีซีได้
  - ข้อมูลสำรองไม่สามารถแก้ไขในพีซีได้

 สำหรับเครื่องพิมพ์บางรุ่นที่ระบุ อาจไม่สามารถโอนข้อมูลสำรองซ้ำไปยังรุ่นที่แตกต่างจากรุ่นที่สำรอง ข้อมูลดันฉบับไว้

1 เชื่อมต่อ PC และเครื่องพิมพ์โดยเคเบิล USB และเปิดสวิทต์เครื่องพิมพ์ ชื่อรุ่นเครื่องพิมพ์จะแสดงในมุมมองโฟลเดอร์ หากคุณเลือกชื่อรุ่นเครื่องพิมพ์ในมุมมองโฟลเดอร์ ข้อมูลที่โอนปัจจุบันไปยังเครื่องพิมพ์จะปรากฏขึ้นมา

- 2 เลือกเครื่องพิมพ์ที่ทำการสำรอง แล้วคลิก ข้อความแสดงการยืนยันการสำรองจะปรากฏ
  - 3 คลิก[ตกลง]

โฟลเดอร์ใหม่พร้อมชื่อระบุวันที่จะถูกสร้างในโฟลเดอร์ เครื่องพิมพ์ และข้อมูลเครื่องพิมพ์ทั้งหมดจะโอนไปยัง โฟลเดอร์ใหม่

| 8        | d    | •   | - 2  |     |
|----------|------|-----|------|-----|
| ิลบขอมูล | เครอ | งพง | าพทว | หมด |

- 1 เชื่อมต่อ PC และเครื่องพิมพ์โดยใช้สาย USB และเปิดสวิทต์เครื่องพิมพ์ ชื่อรุ่นเครื่องพิมพ์จะแสดงในมุมมองโฟลเดอร์
- 2 ຄລິກขวาที่เครื่องพิมพ์ แล้วเลือก [ลบทั้งหมด]
  ข้อความแสดงการยืนยันจะปรากฏ

### 3 คลิก[ตกลง]

ข้อมูลทั้งหมดในเครื่องพิมพ์จะถูกลบ

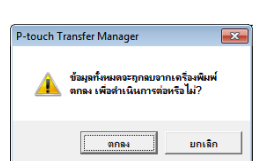

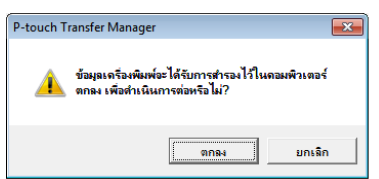

### โอนถ่ายแม่แบบไปยังเครื่องพิมพ์ผ่านทางเครือข่าย (QL-580N / 1060N เท่านั้น)

สำหรับการโอนเทมเพลทไปยังเครื่องพิมพ์ผ่านระบบเครือข่าย คุณต้องมี BRAdmin Professional หรือ Web BRAdmin ดาวน์โหลดจากเว็ปไซต์ของเราก่อน

ชื่อเครื่องพิมพ์และภาพที่ปรากฏบนหน้าจออาจแตกต่างจากเครื่องพิมพ์ที่คุณซื้อ หน้าจออาจแตกต่างกันตามรุ่น

#### สร้างเทมเพลทที่คุณต้องการโอนด้วย P-touch Editor 5.0 แล้วเลือกเมนู [ไฟล์]-[โอนเทมเพลท...] เพื่อลงทะเบียน

- 2 คลิก พิพ เพื่อบันทึกเทมเพลทที่ลงทะเบียนในรูปแบบ blf
  3 เริ่มใช้งาน BRAdmin Professional (1) หรือ Web BRAdmin (2)
  (1) เลือกเครื่องพิมพ์และ [โหมดเฟิร์มแวร์] อากเมนู [ควบคุม]
  (2) เลือกเครื่องพิมพ์และคลิกปุ่ม [เปิด] ทงด้านล่างของหน้าจอ
- 4 เลือกฟังก์ชั่นการโหลดเฟิร์มแวร์ของ BRAdmin Professional (1) หรือ Web BRAdmin (2)

(1)เลือก [TFTP PUT] และคลิกปุ่ม [ตกลง]

| i rinnware    |        |
|---------------|--------|
|               | ОК     |
| TETP PUT      | Cancel |
| TFTP GET      |        |
| ) NetWare GET |        |

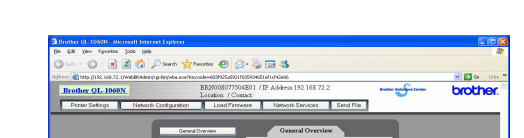

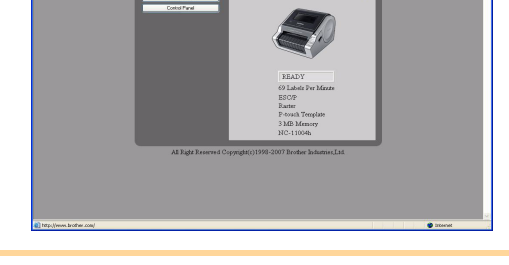

(2)เลือก ไฟล์ .blf และคลิกปุ่ม [ส่ง]

#### 5 เลือกไฟล์ในรูปแบบ .blf ที่บันทึกในขั้นที่ 3 และโหลดลงในเครื่องพิมพ์

(1)เลือก ไฟล์ .blf และคลิกปุ่ม [ตกลง]

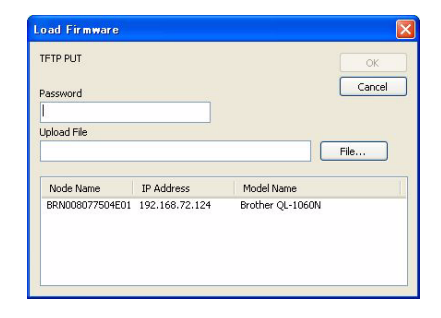

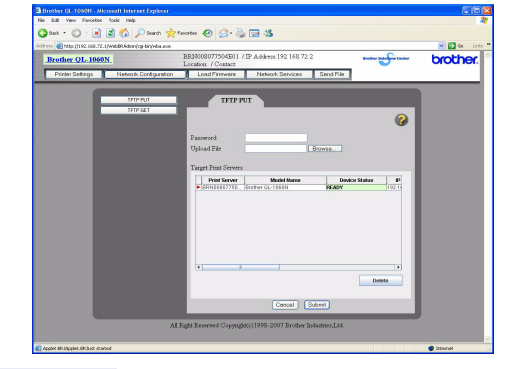

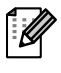

รหัสผ่านที่เลือก "เข้าสู่ระบบ"

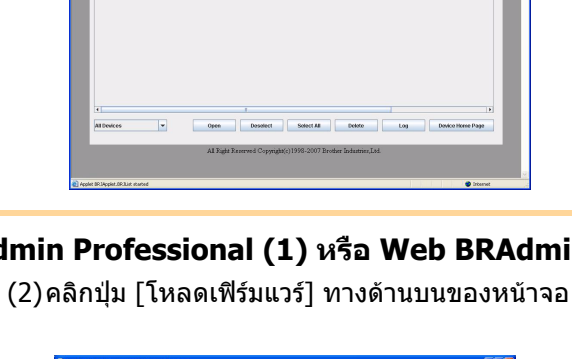

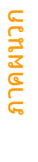

การจัดทำฉลาก

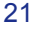

## วิธีการใช้ P-touch Library

## เริ่มต้นการใช้งาน P-touch Library

คุณสามารถเริ่ม P-touch Library เพื่อแก้ไขและพิมพ์ฉลาก

#### คลิกที่ปุ่ม [เริ่ม] จากนั้นเลือก [โปรแกรมทั้งหมด (โปรแกรม)] - [Brother P-touch] -[เครื่องมือ P-touch] - [P-touch Library 2.1]

เริ่มการใช้งาน P-touch Library

#### 🗕 เปิดและแก้ไขข้อมูล

#### เลือกข้อมูลที่คุณต้องการแก้ไข แล้วคลิก

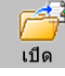

แอพพลิเคชั่นที่เกี่ยวข้องกับข้อมูลจะเปิดและคุณ สามารถแก้ไขข้อมูลได้

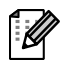

แอพพลิเคชั่นที่เริ่มใช้งานขึ้นอยู่กับ ข้อมูล ตัวอย่าง สำหรับการเริ่มต้นเทมเพลท P-touch P-touch Editor

| สะเหน้าการมีม                                                                                                    | - P-touch Libra<br>ex setaulo | છ<br>સાંહ |                                                                                                    |  |
|----------------------------------------------------------------------------------------------------|-------------------------------|-----------|----------------------------------------------------------------------------------------------------|--|
| 1                                                                                                    |                               | 0         | -                                                                                                    |  |
| 100                                                                                                    | 6ml                           | (ner)     | same and a second second second second second second second second second second second second second second se |  |
| P-troch Library<br>Configurations<br>Configurations<br>Configuration |                               |           |                                                                                                    |  |
|                                                                                                    |                               |           | ในปีการเลือกเพื่องา                                                                                             |  |
|                                                                                                    |                               |           |                                                                                                    |  |
|                                                                                                    |                               |           | 1                                                                                                    |  |

#### 🦲 การพิมพ์ฉลาก

#### เลือก เทมเพลทฉลาก ที่คุณต้องการพิมพ์

**แล้วคลิก** <sub>พิมพ์</sub> ฉลากที่พิมพ์จากเครื่องพิมพ์ที่เชื่อมด่อ

| 😤 เสียหาทั่งหมะ -        |              |      |             |       |
|--------------------------|--------------|------|-------------|-------|
| Jul Bula Pres            | i ješovio 18 | 14   |             |       |
| <i>1</i>                 | P            | 0    | •           |       |
| LDe                      | สลส์         | lean | Shinnunanes |       |
| Protect Lang             |              |      | Ninndadan   |       |
|                          |              |      |             |       |
|                          |              |      |             |       |
| สารสังวิธีให้ กระบุ่ง Fl |              |      | 1           | NUM / |

กาคผนวก

<u>าารจัดทำฉลาก</u>

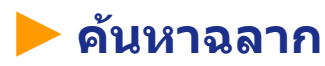

้คุณสามารถค้นหาเทมเพลทฉลากที่ลงทะเบียนใน P-touch Library

1 คลิก กล่องไดอะล็อก [ค้นหา] จะปรากฏ

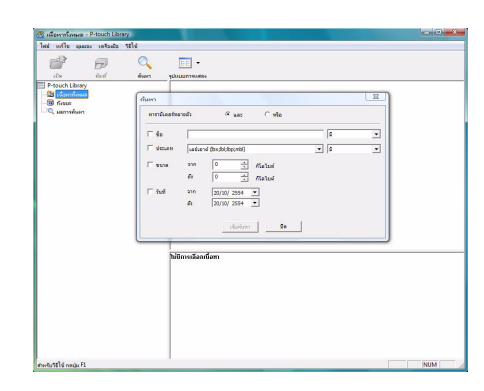

#### 2 ทำเครื่องหมายรายการที่ใช้เป็นเงื่อนไขค้นหาและตั้งค่ารายการค้นหา รายการค้นหาที่สามารถตั้งค่าได้ตามต่อไปนี้

| การตั้งค่า         | รายละเอียด                                                                                                    |
|--------------------|----------------------------------------------------------------------------------------------------|
| พารามิเตอร์หลายตัว | ์ตั้งค่าวิธีการรวมการค้นหาหลายรายการ หากคุณเลือก และ ไฟล์จะค้นหาตามเงื่อนไข<br>ทั้งหมด หากคุณเลือก หรือ ไฟล์จะค้นหาตามเงื่อนไขใดเงื่อนไขหนึ่ง |
| ชื่อ               | ใส่ชื่อข้อมูลเพื่อค้นหา                                                                                                    |
| ประเภท             | เลือกประเภทข้อมูลเพื่อค้นหา                                                                                                    |
| ขนาด               | ้ตั้งค่าขนาดข้อมูลเพื่อค้นหา                                                                                                    |
| วันที่             | ตั้งค่าวันที่และเวลาของข้อมูลที่ค้นหาที่ปรับปรุงครั้งล่าสุด                                                                                   |

3 คลิก [เริ่มค้นหา] เริ่มต้นค้นหา

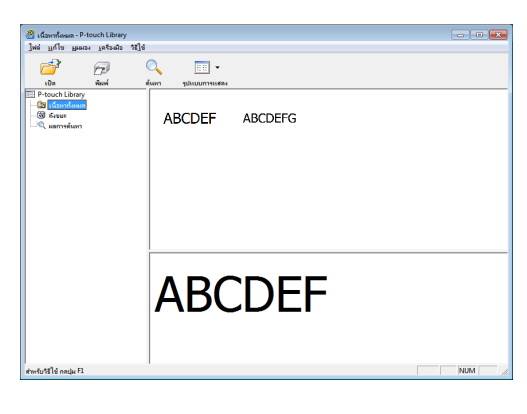

เลือกไดอะล็อก [ค้นหา] ผลการค้นหาสามารถตรวจสอบได้ใน ผลการค้นหา ในมุมมองโฟลเดอร์

• คุณสามารถลงทะเบียนข้อมูลใน P-touch Library โดยลากและวางในโฟลเดอร์เนื้อหาทั้งหมดหรือใน มุมมองรายการ สำหรับการสร้างเทมเพลทฉลากด้วยการลงทะเบียน P-touch Editor อัตโนมัติใน P-touch Library ให้ใช้หลักดังต่อไปนี้

- 1. จากเมนู P-touch Editor เลือก [เครื่องมือ] [ตัวเลือก]
- 2. ในกล่องไดอะล็อก [ตัวเลือก] แท็บ [ทั่วไป] คลิก [การตั้งค่าการลงทะเบียน]
- 3. เลือก เวลาสำหรับลงทะเบียน เทมเพลทฉลากสร้างด้วย P-touch Editor แล้วคลิก [ตกลง]

## วิธีการใช้ P-touch Editor Lite (QL-700 และ Windows<sup>®</sup> เท่านั้น)

ไม่จำเป็นต้องติดตั้งไดร์ฟเวอร์หรือซอฟต์แวร์สำหรับ P-touch Editor Lite คุณสามารถสร้างตัวอย่างเลย์เอาต์เทมเพลทได้หลายแบบอย่างง่ายและรวดเร็วด้วย P-touch Editor Lite

#### 1 ดับเบิลคลิกที่ 🍘

ເรົ່ນ P-touch Editor Lite

#### หน้าต่างเลย์เอาต์

| 🎦 🚔 🔡  |                 |                                 | Pitouch       | *   - ×    | -0 |
|--------|-----------------|---------------------------------|---------------|------------|----|
| Arial  | ▼ 24 ▼ <b>A</b> | Ă <b>B</b> <i>I</i> <u>U</u>  ≣ | •             | <b>D</b> · | 6  |
| 1 29mm | ▼ ↓ 12.7 ม.     | ม. (อัตโนมัติ) 🕂 🚺              | ⊙ <b>1</b> 00 | )% • €     | 6  |

#### 🕣 แถบเครื่องมือคำสั่ง

| ไอคอน     | ฟังก์ชั่น                                                                                                    |
|-----------|----------------------------------------------------------------------------------------------------|
| <b>.</b>  | แสดงหน้าจอใหม่สำหรับสร้างฉลากใหม่                                                                                                    |
| <u> 1</u> | เปิดไฟล์ที่บันทึกด้วย P-touch Editor Lite                                                                                                    |
|           | บันทึกข้อมูลไปยัง PC ของคุณ เป็นต้น<br>แต่ไม่ใช่ไปยังเครื่องพิมพ์                                                                                                    |
| A         | แทรกกล่องข้อความใหม่<br>(สะดวกเมื่อสร้างฉลากที่ประกอบด้วยทั้ง<br>ข้อความบรรทัดเดียวและหลายบรรทัด)                                                                                        |
|           | แทรกรูปภาพลงในฉลาก<br>จากไฟล์: แทรกรูปภาพที่เก็บไว้ใน PC ของคุณ<br>จับหน้าจอ:<br>แทรกพื้นที่ที่เลือกจากหน้าจอพีซีเป็นภาพ<br>กราฟฟิก<br>สัญลักษณ์: แทรกสัญลักษณ์ built-in<br>ในพีซีของคุณ |
|           | แทรกเฟรม                                                                                                    |
| F         | แสดงเมนู<br>ในเมนูรวมคุณสมบัติของ P-touch Editor Lite<br>ทั้งหมด                                                                                                    |
| _         | ย่อขนาด P-touch Editor Lite                                                                                                    |
| ×         | ออกจาก P-touch Editor Lite                                                                                                    |

#### 😢 แถบเครื่องมือคุณสมบัติ

| ไอคอน                       | ฟังก์ชั่น                                                                                                    |
|-----------------------------|----------------------------------------------------------------------------------------------------|
| Arial                       | คลิก 🛃 เพื่อเปลี่ยนฟอนต์                                                                                       |
| 73,4 <b>• A A</b>           | คลิก 🚽 เพื่อระบุขนาดฟอนต์<br>คุณสามารถแก้ไขขนาดฟอนท์<br>เพิ่มขึ้นหรือลดลงหนึ่งขั้นโดยคลิก<br>∡ิหรือ ∡ั         |
| BIU                         | ระบุแบบฟอนด์ :<br>฿ ตัวหนา I ตัวเอียง ២<br>ขีดเส้นใด้                                                          |
|                             | ระบุตำแหน่งข้อความในกล่องข้อ<br>ความ                                                                           |
| 29mm 💌                      | ตั้งค่าความกว้างของเทป คลิก 🗊<br>ค้นหาความกว้างและแทรกเทป<br>อัตโนมัติ                                         |
| ↓↓↓ 12.7 ม.ม. (อัตโนมัติ) → | ตั้งค่าความยาวของฉลาก คลิก ᄅ<br>ปรับความยาวของฉลากอัตโนมัติ<br>เพื่อจัดให้เหมาะกับข้อความ                      |
| A                           | ตั้งค่า/ยกเลิกทิศทางฉลากใน<br>แนวตั้ง                                                                          |
|                             | คลิก <mark>-</mark> เพื่อตั้งค่าอัตราขยาย<br>สำหรับมุมมองฉลาก<br>คุณสามารถเปลี่ยนอัตราขยาย<br>โดยคลิก – หรือ ⊕ |
|                             | คลิก                                                                                                    |

| 🎦 🚔 🔚 |                     | Pite     | hach +   _ × |
|-------|---------------------|----------|--------------|
| Arial | ▼ 24 ▼ <b>A</b> A 1 | ₿ӏฃ⊯т    |              |
| 29mm  | 💌 拱 12.7 ม.ม. (อัต  | สโนมัติ) | ⊙ 100 % ▼ ↔  |
| 29mm  | อัตโนมัติ           |          | _6           |
|       | _                   | _        |              |

#### 3 มุมมองฉลาก

| ส่วนแสดงผล                                                                                                    | ฟังก์ชั่น                                                                                                    |
|----------------------------------------------------------------------------------------------------|----------------------------------------------------------------------------------------------------|
| Seturia.                                                                                                    | มุมมองฉลากนี้แสดงเมื่อซอฟด์แวร์เริ่มทำงาน ความกว้างของเทปปัจจุบันตั้งค่าแสดง<br>ทางซ้ายของรูปฉลาก เมื่อ "อัตโนมัติ" แสดงทางด้านขวา ความยาวของเทปจะปรับตาม<br>ความยาวของข้อความโดยอัตโนมัติ                             |
| Setuda                                                                                                    | คุณสามารถลากขอบฉลากด้วยมือเพื่อเปลี่ยนความกว้างและความยาวของฉลาก ย้าย pointer<br>ไปยังพื้นที่ขอบของฉลาก เมื่อเส้นสีน้ำเงินปรากฏ ลากตามความกว้างและความยาวที่ต้องการ                                                    |
| الجهر الجور المراجع المراجع المراجع المراجع المراجع المراجع المراجع المراجع المراجع المراجع المراجع المراجع ال | คุณสามารถปรับขนาดของหน้าต่าง P-touch Editor Lite ได้ ย้าย pointer ออกจากขอบหน้าต่าง<br>P-touch Editor Lite และลากเพื่อปรับขนาดเมื่อตัวชี้เปลี่ยนเป็นลูกศร                                                              |
| Grand Barluta                                                                                                  | คำชี้แจงจะปรากฏบางครั้งเมื่อย้ายออบเจกด์ จะแสดงเมื่อดำแหน่งออบเจกต์อยู่ทางซ้าย ขวา<br>บน หรือขอบล่างของพื้นที่ที่พิมพ์ได้ หรือศูนย์กลาง สำหรับภาพประกอบทางซ้าย<br>คำชี้แจงจะแสดงให้ออบเจกต์อยู่ศูนย์กลางที่ขอบบนของเทป |
| antuda                                                                                                    | แทรกกล่องข้อความ รูปภาพและเฟรมเป็นออบเจกต์ ออบเจกต์จะล้อมรอบด้วยที่จับ<br>(แสดงเป็นจุดสีน้ำเงินแปดจุด)                                                                                                    |
| Betuda                                                                                                    | แสดงว่าออบเจกต์นั้นถูกเลือก                                                                                                    |
|                                                                                                    | pointer จะเปลี่ยนเป็นลูกศรเมื่อย้ายเหนือที่จับ คุณสามารถเปลี่ยนขนาดของออบเจกต์ด้วยการลาก                                                                                                    |
| Service                                                                                                    | คุณสามารถย้ายออบเจกต์ด้วยการลากเมื่อ pointer เป็น crosshair สำหรับออบเจกต์ข้อความ<br>pointer จะเปลี่ยนเป็น crosshair เหนือขอบของออบเจกต์เท่านั้น                                                                       |

กเมพคเน

| Arial         Z4         A^A         B         I         I           Image: Arial         Image: Arial |                                          | •                                    |
|----------------------------------------------------------------------------------------------------|------------------------------------------|--------------------------------------|
| ຍັດໂນມັດ<br>ຍັດໂນມັດ<br>ຍັດ                                                                                                    | ยกะลิก<br>ทำข่า<br>ตัด                   | Ctrl+Z<br>Ctrl+Y<br>Ctrl+X<br>Ctrl+A |
|                                                                                                    | คลอก<br>วาง<br>ขอบ<br>แกรก               | Ctri+C<br>Ctri+V                     |
|                                                                                                    | <b>ทิศทาง</b><br>สำคับตัวเลข<br>แก้ไขรูป |                                      |
|                                                                                                    | หมุน<br>สำคับ<br>ตัวเลือก                | ><br>>                               |
| $\cup$                                                                                                    | Brother Solutions Ce<br>เกียวกับ<br>จอก  | nter<br>Alt+F4                       |

### 🕘 ฟังก์ชั่นอื่น ๆ (สามารถใช้งานได้ในเมนูที่แสดงโดยคลิกขวาที่เมาส์)

| เมนู                  | ทำเช่นนี้                                                                                                    |
|-----------------------|----------------------------------------------------------------------------------------------------|
| ยกเลิก                | คลิก <b>ยกเลิก</b> เพื่อยกเลิกการทำงานล่าสุด                                                                      |
| ทำซ้ำ                 | คลิก <b>ทำช้ำ</b> เพื่อทำซ้ำการทำงานที่ยังไม่ได้ทำ                                                                |
| ตัด                   | เอือดขึ้งเชื่อออาง (หรืออองแอต์) ชื่ออเด้องออรตัดหรือด้อออแอตเอือด <b>ตัด</b> หรือ <b>ด้อออด</b>                  |
| คัดลอก                | เลอกพันที่บอความ (ก่วยอยบเจกต) ทคุณต่องกาวต่อต่องอกและเลอก ต่อ ต่อต่อยา<br>ดอิณขึ้นที่ปลายทางและเลือด <b>วา</b> ง |
| วาง                   |                                                                                                    |
| ขอบ                   | ปิดการใช้งานเสมอสำหรับ QL                                                                                         |
|                       | คลิก <b>แทรก</b>                                                                                                  |
|                       | เลือก <b>กล่องข้อคว</b> าม เพื่อแทรกข้อความลงในฉลาก                                                               |
| แทรก                  | เลือก <b>จากไฟล</b> ์ เพื่อแทรกภาพเพื่อจัดเก็บใน PC ของคุณ                                                        |
| 6691911               | เลือก <b>จับหน้าจอ</b> เพื่อแทรกพื้นที่จากหน้าจอ PC ที่เลือก                                                      |
|                       | เลือก <b>สัญลักษณ์</b> เพื่อแทรกสัญลักษณ์ built-in ใน PC ของคุณ                                                   |
|                       | เลือก <b>เฟร</b> มเพื่อแทรกเฟรม built-in จาก P-touch Editor Lite                                                  |
| ทิศทาง                | เลือกออบเจกต์ข้อความและคลิก <b>ข้อความแนวนอน</b> หรือ <b>ข้อความแนวตั้ง</b> อย่างใดอย่างหนึ่ง                     |
|                       | เพื่อเปลี่ยนทิศทางของข้อความ                                                                                      |
|                       | เลือกตัวเลขหรือตัวอักษรในข้อความของคุณและคลิก <b>ลำดับตัวเลข</b> เพื่อเรียงลำดับตัวเลขชั้น                        |
| ลำดับตัวเลข           | สูงหรือตัวอักษรในแต่ละฉลาก คลิก 🚽 ด้านขวาของปุ่ม พิมพ์ และคลิก <b>ตัวเลือกการ</b> พิมพ์ ทำ 📗                      |
|                       | เครื่องหมายในกล่อง <b>ลำดับตัวเลข</b> และกรอกตัวเลขฉลากเพื่อพิมพ์ในฟิลด์ <b>นับ</b> คลิกปุ่ม พิมพ์                |
| เปลี่ยนรูปภาพ         | เลือกรูปภาพและกด <b>เปลี่ยนรูปภาพ</b> เพื่อแทนที่รูปภาพปัจจุบันด้วยภาพที่แตกต่าง                                  |
| หมุน                  | หมุนออบเจกต์เป็น 0°, 90°, 180° หรือ 270°                                                                          |
| ลำดับ                 | เลือกออบเจกต์หนึ่งออบเจกต์และคลิก <b>ลำดับ</b> แล้วเลือก <b>นำมาไว้ด้านหน้า</b>                                   |
|                       | นำไปไว้ด้านหลัง เลือนขึ้นหน้า หรือ เลือนไปด้านหลัง                                                                |
|                       | คลิก <b>ตัวเลือก</b>                                                                                              |
|                       | เลือก มม. (มม.) หรือ นิ้ว (นิ้ว) อย่างใดอย่างหนึ่ง เพื่อตั้งค่าหน่วยการวัด                                        |
| ตัวเลือก              | เลือกภาษาของ P-touch Editor Lite รีสตาร์ทแอพพลิเคชันเพื่อใช้งาน " <b>ภาษา</b> ″ ใหม่ทีเลือก                       |
|                       | เลือก แสดงค่าใหม่หลังการพิมพ์ หรือ ตั้งค่าใหม่จากค่าดั้งเดิมหลังการพิมพ์                                          |
|                       | อย่างใดอย่างหนึ่งเพื่อตั้งค่าตัวเลือกลำดับตัวเลข                                                                  |
| ศูนยับริการแก้ไขปัญหา | ดลิก Brother Solutions Center เพื่อไปยังเว็ป <sup>ไ</sup> ซ(ต์สำหรับข้อบอและการช่วยเหลือ                          |
| Brother               | คลิก <b>เกี่ยวกับ</b> เพื่อดรายละเอียดของเวอร์ชั่น P-touch Editor Lite                                            |
| เกียวกับ              | คลิก <b>ออก</b> เพื่อออกจาก P-touch Editor Lite                                                                   |
| ออก                   |                                                                                                    |

## การดาวน์โหลดชนิดคอลเลคชั่นฉลากรายการ ใหม่ให้แก่ P-touch Editor / การอัพเดต ชอฟต์แวร์ P-touch Editor และ P-touch Editor Lite (QL-700 เท่านั้น)

สามารถดาวน์โหลดชนิดคอลเลคชั่นฉลากรายการใหม่ไปยัง PC ของคุณโดยการใช้ P-touch Update Software และสามารถ พิมพ์ได้โดยใช้ P-touch Editor นอกจากนี้ ยังสามารถใช้เครื่องมือนี้เพื่ออัพเกรดซอฟต์แวร์เป็นเวอร์ชันล่าสุดได้อีกด้วย

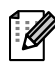

หากต้องการใช้ P-touch Update Software จะต้องทำการติดตั้งซอฟต์แวร์

- ดังกล่าวจาก CD-ROM ที่ให้มาด้วย
- โปรดรายละเอียดเกี่ยวกับวิธีการติดตั้งซอฟต์แวร์ได้ที่ "คู่มือการติดตั้งอย่างรวดเร็ว"
- คุณต้องเชื่อมต่อกับอินเตอร์เน็ตเพื่อเปิด P-touch Update Software
- ไม่สามารถแก้ไขการออกแบบคอลเลคชั่นฉลากได้
- คุณจะพบว่าซอฟต์แวร์และเนื้อหาในคู่มือนี้อาจแตกต่างกันออกไป
- เมื่อทำการติดตั้ง P-touch Update Software ระบบจะทำการติดตั้งไอคอนไว้บนเดสก์ทอป เพื่อความสะดวกของคุณ วิธีการตรวจสอบการออกแบบคอลเลคชั่นฉลากรายการใหม่ เพียงแค่คลิกไอคอนเพื่อเริ่มการทำงานของซอฟต์แวร์

ด้วอย่างต่อไปนี้ใช้ Windows Vista<sup>®</sup> ดามขั้นตอนต่อไปนี้ คุณจะเห็น XX-XXXX ใช้ "XX" เป็นชื่อ QL-700 ของคุณ

### การดาวน์โหลดชนิดคอลเลคชั่นฉลากรายการใหม่ให้แก่ P-touch Editor / การอัพเดตชอฟต์แวร์ P-touch Editor

#### 1 ดับเบิลคลิก [P-touch Update Software]

- สามารถใช้วิธีการต่อไปนี้เพื่อเริ่ม P-touch Update Software
- คลิกที่ [เริ่ม] แล้วเลือก [โปรแกรมทั้งหมด]-[Brother P-touch]-[P-touch Update Software]
  - หากมีการแสดงข้อความเพื่อแจ้งให้ผู้ใช้ทราบว่าซอฟต์แวร์การแก้ไข (P-touch Editor)
     เป็นซอฟต์แวร์เวอร์ชั่นล่าสุดแล้วเมื่อเริ่ม ให้คลิก [ใช่] แล้วไปยังขั้นตอนที่ 3

2 คลิกไอคอน [อัพเดตชอฟต์แวร์คอมพิวเตอร์]

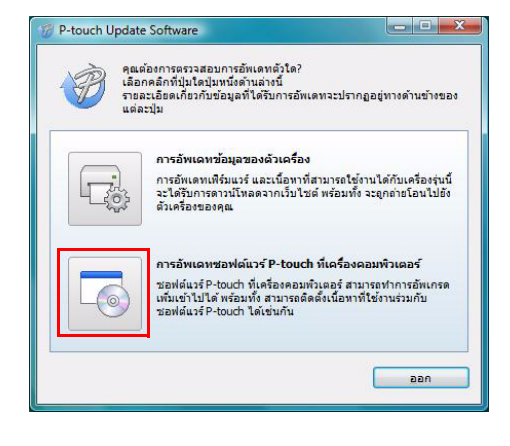

- 3 เลือก [เครื่องพิมพ์] และ [ภาษา] เลือกกล่องเครื่องหมายข้างๆ คอลเลคชั่นฉลากที่ต้องการติดตั้งหรือ ชอฟต์แวร์ที่ต้องการอัพเดต แล้วคลิก [ติดตั้ง]
   ๛ิลิก "คลิกที่นี่เพื่อดูรายละเอียด" ที่ด้านบนขวา เพื่อดูหน้าเว็บพร้อมด้วยตัวอย่างของการออกแบบ คอลเลคชั่นฉลากที่ระบุ
   หากคุณใช้เครือง Mac คุณจะไม่สามารถดาวน์โหลด ชนิดคอลเลคชั่นฉลากรายการใหม่ให้แก่ P-touch
  - Editor อย่างไรก็ตาม คุณสามารถอัพเดตซอฟต์แวร์ P-touch Editor ได้

| เ <u>ค</u> รื่องพิมพ์: QL-XXX<br><u>ภ</u> าษา: |          |                    |       |
|------------------------------------------------|----------|--------------------|-------|
| ฐายชื่อไฟล์:                                   |          | <u>ป</u> รับปรุงรา | ยชื่อ |
| พัวเรื่อง                                      | เวอร์ชัน | ขนาด               |       |
|                                                | 111111   | 206.48             |       |
| Dector's Office #1 - Label Callect             | 1.0.001  | 137.48             |       |
| Dector's Office #2 - Label Callect             | 1.0.001  | 142.48             |       |
| Eco - Label Collection                         | 1.0.001  | 162.48             |       |
| Fies - Label Collection                        | 1.0.001  | 172.48             |       |
| 🗂 🛅 Hallowers - Label Collection               | 1.0.001  | 183.48             |       |
|                                                |          |                    | he    |

#### 4 คอลเลคชั่นฉลากที่ติดตั้งจะบันทึกไว้ในแท็บ P-touch Editor [คอลเลคชั่นฉลาก]

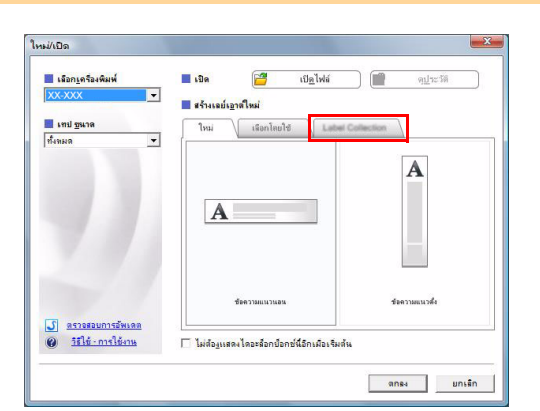

## 🕨 การอัพเดต P-touch Editor Lite

#### 1 ปิดเครื่องและเชื่อมต่อกับสาย USB

้ตรวจสอบว่าได้ปิด Editor Lite ก่อนที่จะเชื่อมต่อ QL-700 เข้ากับเครื่องคอมพิวเตอร์ของคุณโดยใช้สาย USB กดปุ่ม Editor Lite ค้างจนกระทั่งดวงไฟ Editor Lite ดับลง

#### 2 ดับเบิลคลิกไอคอน [P-touch Update Software]

สามารถใช้วิธีการด่อไปนี้เพื่อเริ่ม P-touch Update Software คลิกที่ [เริ่ม] แล้วเลือก [โปรแกรมทั้งหมด]-[Brother P-touch]-[P-touch Update Software]

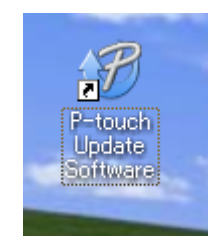

#### 3 คลิกไอคอน [การอัพเดทข้อมูลของตัวเครื่อง]

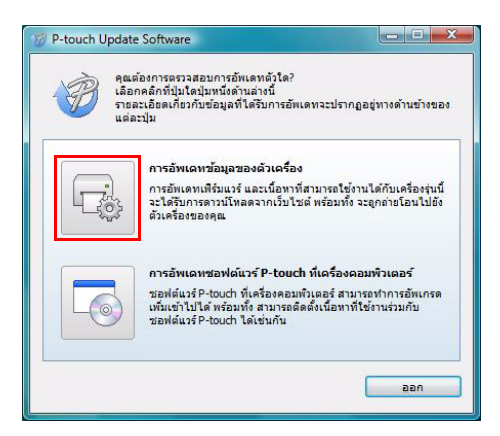

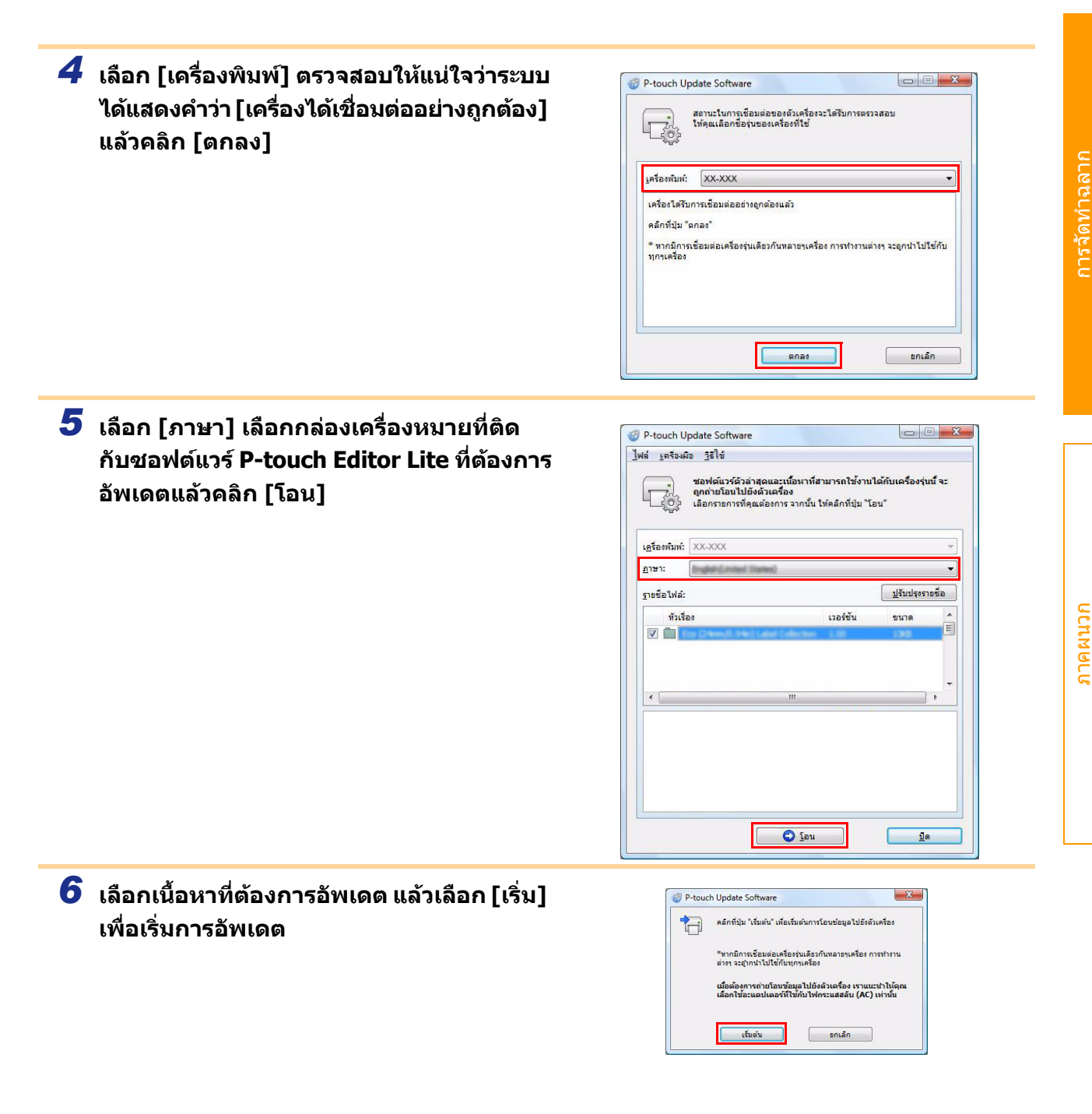

| 7 | คอมพิวเตอร์ของคุณจะแสดงหน้าจอทางด้านขวา<br>นี้ในระหว่างที่ซอฟต์แวร์กำลังทำการอัพเดต<br>อย่าปิดเครื่องในระหว่างกระบวนการอัพเดต | P-touch Update Software | เริ่าหน้ |
|---|----------------------------------------------------------------------------------------------------|-------------------------|----------|
| 8 | คลิก [ตกลง] เพื่อดำเนินการอัพเดต<br>ให้เสร็จสิ้น                                                                              | P-touch Update Software |          |

9 การแสดงผลจะกลับสู่หน้าจอการใส่ข้อมูลเมื่อการอัพเดตเสร็จสิ้น

## วิธีการใช้ P-touch Editor สำหรับ Macintosh

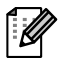

ส่วนนี้ให้มุมมองโดยรวมของ P-touch Editor ดูวิธีใช้ P-touch Editor สำหรับรายละเอียด

## เริ่มใช้งาน P-touch Editor

## ดับเบิลคลิกที่ [การใช้งาน] และตามด้วย [P-touch Editor 5.0]

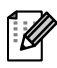

หากมีการสร้าง Alias ให้กดดับเบิลคลิกที่ Alias

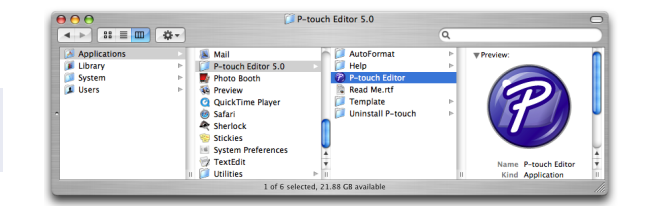

แสดงหน้าต่างเลย์เอาต์

#### 2 ดับเบิลคลิกอัพพลิเคชัน "P-touch Editor" เริ่ม P-touch Editor

### 🗕 หน้าต่างเลย์เอาต์

■โหมดมาตรฐาน โหมดนี้จะเดรียมการสร้างฉลากอย่างง่ายด้วยข้อความและรูปภาพ หน้าต่างเลย์เอาต์ประกอบด้วยส่วนต่าง ๆ ดังนี้

| 00                                                                                                    |                                                                         | Untitl                                        | ed4.lbx                                                    |                                                                             | 0                                                                                                    |
|----------------------------------------------------------------------------------------------------|-------------------------------------------------------------------------|-----------------------------------------------|------------------------------------------------------------|-----------------------------------------------------------------------------|----------------------------------------------------------------------------------------------------|
|                                                                                                    |                                                                         | 📑 📮 🗖                                         |                                                            |                                                                             | 🥡 🔛                                                                                                    |
| New/Open Paper                                                                                                    | Text Frame Image                                                        | Favorites Layout Print                        | Save                                                       |                                                                             | Inspector Snap Mode                                                                                                    |
|                                                                                                    |                                                                         |                                               |                                                            | )                                                                           | 200%                                                                                                    |
| uthall unthall unthall unthall unthall unthall unthall unthall unthall unthall unthall unthall unthall unthall of the second second secon |                                                                         |                                               |                                                            | Allows<br>specific<br>Free<br>B<br>I Text<br>I<br>I Direct<br>A<br>I Direct | Text<br>Text<br>Text |
| sample.csv<br>F1<br>1 Sate                                                                                                    | F2 F3<br>IIIIIE Body                                                    | ds F4 F5                                      | ↑<br>1/1<br>F6 F<br>Memoz N                                | C Ay Zy A                                                                   | F9 F10<br>Memos Memo                                                                                                    |
|                                                                                                    |                                                                         |                                               |                                                            |                                                                             |                                                                                                    |
| แถบคำสั่ง<br>ประกอบด้วยคำสั่<br>แถบเครื่องมืออุ<br>จัดเตรียมเครื่องมื<br>ดัวตรวจสอบ<br>ช่วยให้คุณสามาร                                                                                                    | งต่างๆ เช่น ใหม่/<br>ปกรณ์วาดรูป/แ<br>อสำหรับเลือกออ<br>วอบทรอบอะจัดรูป | เปิด กระดาษ ข้อค<br>ก้ไข<br>บเจกต์ ป้อนข้อควา | วาม เฟรม รูปส<br>เม วาดภาพกร<br>วพ เป็นตับ <sup>ๆ</sup> ค่ | กาพ เป็นดัน<br>าฟฟิก เป็นดัน<br>โอย่างง่ายคาย                               |                                                                                                    |
| หน้าต่างเลย์เอา<br>ใช้เพื่อแสดงและ                                                                                                    | เล่<br>เด้<br>แก้ไขออบเจกต์                                             | וארח ההוז וא 1913ו                            | าพ เป็นเห็น ได                                             | וצם ואת ומש                                                                 |                                                                                                    |
| หน้าต่างฐานข้อ<br>แสดงฐานข้อมูล                                                                                                    | ມູລ                                                                     |                                               |                                                            |                                                                             |                                                                                                    |
| เมนู [มุมมอง] ช่ว<br>ดูวิธีใช้ P-touch E                                                                                                    | ยให้คุณแสดง/ซ่อ<br>Editor สำหรับราย                                     | บนแถบเครื่องมือแล<br>ละเอียด                  | ะหน้าต่างได้                                               |                                                                             |                                                                                                    |

ມທູ່

#### ■โหมุด Snap

์ โหมดนี้ คุณสามารถจับหน้าจอ พิมพ์เป็นรูปภาพและบันทึกสำหรับใช้งานในภายหลังได้ เริ่มใช้งานโหมด Snap ดามขั้นตอนต่อไปนี้

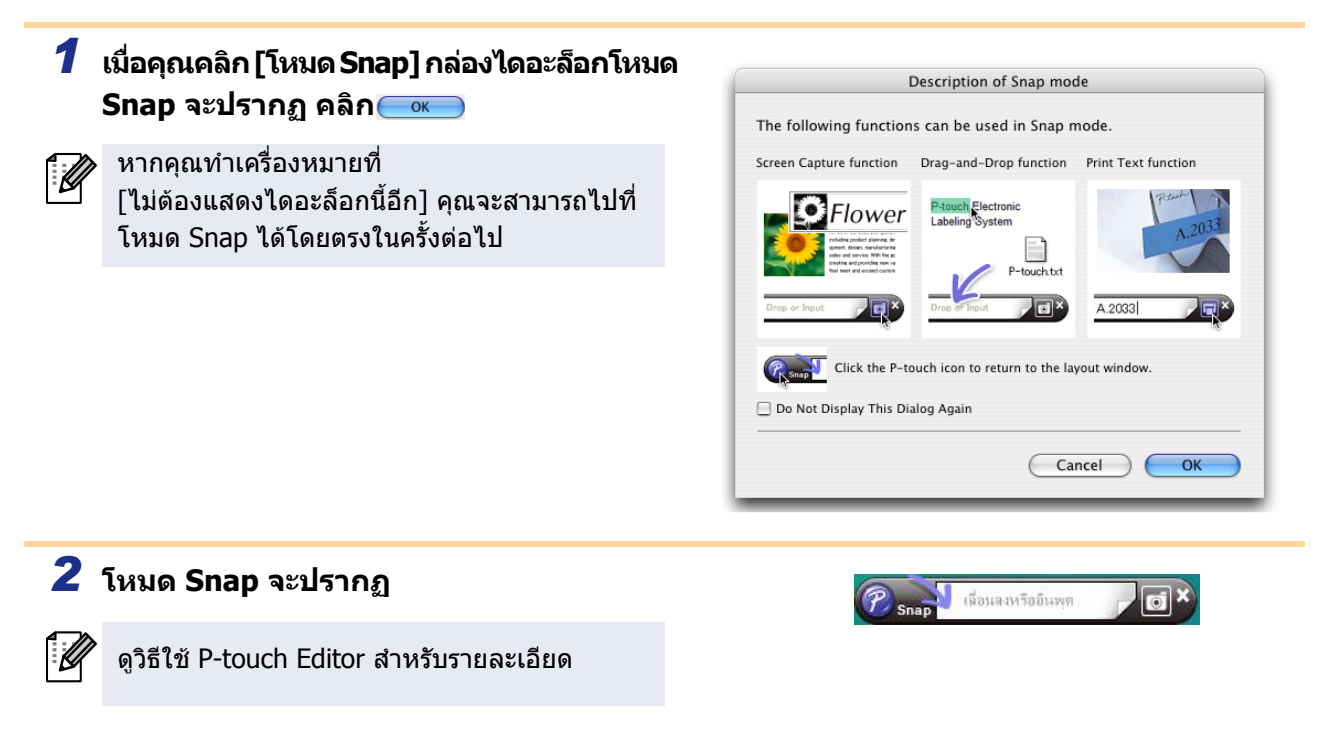

## เริ่มวิธีใช้ P-touch Editor

้ส่วนนี้จะอธิบายวิธีการเริ่มใช้งานวิธีใช้ P-touch สำหรับ Mac ต่อไปนี้จะเป็นตัวอย่างของการใช้ Mac OS X 10.4.9

#### ■จากไดอะล็อก ใหม่/เปิด

ในกล่องข้อความ ใหม่/เปิด คลิก <u>วิธีใช้ - การใช้งาน</u>

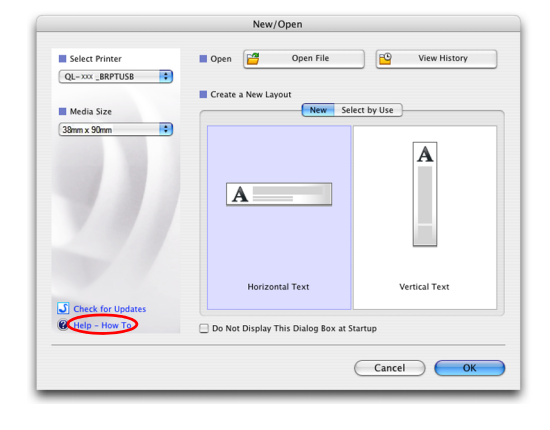

#### ■จาก P-touch Editor

เพิ่มดูวิธีใช้ P-touch Editor คลิกวิธีใช้แล้ว เลือกวิธีใช้ P-touch Editor

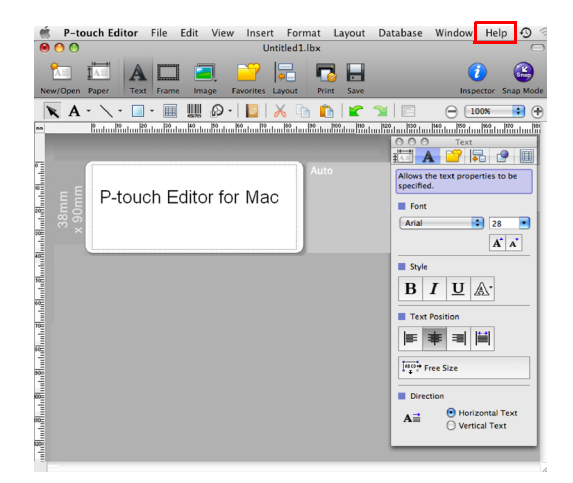

## ภาคผนวก

 $(\mathbf{I})$ 

## ้สั่งพิมพ์โดยตรงจากแอพพลิเคชันอื่น ๆ

้คุณสามารถใช้เครื่องนี้สั่งพิมพ์โดยตรงจากแอพพลิเคชัน Windows<sup>®</sup> ได้ โดยการติดตั้งไดร์ฟเวอร์เครื่องพิมพ์

เนื่องจากขนาดกระดาษของเครื่องพิมพ์นี้แตกต่างจากเครื่องพิมพ์ทั่วไป คุณอาจไม่สามารถพิมพ์ได้แม้ว่าจะ ติดตั้งไดร์ฟเวอร์และซอฟต์แวร์แล้ว ยกเว้นในกรณีที่สามารถปรับแต่งขนาดของฉลากได้จากซอฟต์แวร์

## การตั้งค่าไดร์ฟเวอร์เครื่องพิมพ์

ตามขั้นตอนต่อไปนี้ คุณจะเห็น QL-XXX ใช้ "XXX" เป็นชื่อเครื่องพิมพ์ของคุณ ชื่อเครื่องพิมพ์ที่ปรากฏบนหน้าจอ อาจแตกต่างจากชื่อเครื่องพิมพ์ที่คุณซื้อหน้าจออาจแตกต่างกันตามรุ่น ดัวอย่างต่อไปนี้ใช้ Windows Vista<sup>®</sup>

- สำหรับ Windows Vista<sup>®</sup> / Windows<sup>®</sup> 7
   จาก [ดอนโทรลพาแนล] ไปที่ [ฮาร์ดแวร์และเสียง] แล้วเปิด [เครื่องพิมพ์ (Windows Vista<sup>®</sup>) / อุปกรณ์และเครื่องพิมพ์ (Windows<sup>®</sup> 7)]
  - สำหรับ Windows<sup>®</sup> XP
     จาก [คอนโทรลพาแนล] ไปที่ [เครื่องพิมพ์และแฟกซ์]

้ดูรายละเอียดเพิ่มเติมได้จากวิธีใช้ของ Windows<sup>®</sup>

2 เลือก "Brother QL-XXX" และคลิกขวาและเลือก [เลือกรายการโปรดการพิมพ์] กล่องไดอะล็อก [เลือกรายการโปรดการพิมพ์ Brother QL-XXX] จะปรากฏขึ้นมา

| การเจ้านโมโปลล                                                                                                | ชื่อ | LONGIS                                                         | สถานะ   | ข้อคิดเห็น       | สาแหน่งที่ตั้ง | รุ่น |  |
|----------------------------------------------------------------------------------------------------|------|----------------------------------------------------------------|---------|------------------|----------------|------|--|
| <ul> <li>เอกสาร</li> <li>รูปภาพ</li> <li>รหลง</li> <li>การดันหา</li> <li>การดันหา</li> <li>สารารณะ</li> </ul> |      | Brother QL-XXX<br>0<br>wFast<br>Microsoft XPS D<br>Writer<br>0 | ocument | Fax<br>0<br>wfau |                |      |  |

#### 3 เลือกแต่ละรายการ จากนั้นคลิกที่ [ตกลง]

• แท็บ [พื้นฐาน]

คุณสามารถตั้งขนาดกระดาษ จำนวนสำเนา คุณภาพ และตัวเลือกการตัดได้

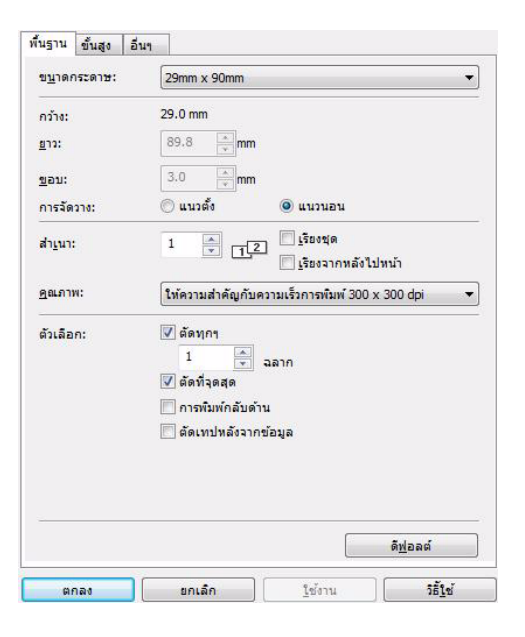

บทนำ

การจัดทำฉลาก

35 🕨 การตั้งค่าไดร์ฟเวอร์เครื่องพิมพ์

"ยาว" และ "การป้อน") และคลิก [ค่าเริ่มต้น]

คุณสามารถแก้ไข "หน่วย" (มม. หรือ นิ้ว)

คุณสามารถตั้งชื่อรูปแบบ ("ชื่อ") และขนาด ("กว้าง"

้คุณสามารถตั้งค่าตัวเลือกกราฟฟิก ("ฮาล์ฟโทน"

คุณสามารถเปลี่ยนรูปแบบของฉลากหรือสร้างรูปแบบ

ฉลากใหม่ได้จากกล่องไดอะล็อก [รูปแบบเทปต่อเนือง]

"ความสว่าง" และ "ความคมชัด") และ

ชึ่งจะปรากฏขึ้นเมื่อคลิก [ตั้งค่า...]

"รูปแบบเทปต่อเนื่อง" ได้

•ແท็บ [อื่นๆ]

• แท็บ [ขั้นสูง]

ด<u>ีฟ</u>อลต์ วิธีใจ ยกเลิก ใช้งาร

| ฐาน ขึ้นสูง                 | อื่นๆ        |               |  |
|-----------------------------|--------------|---------------|--|
| น่วย:                       |              | () mm         |  |
|                             |              | © น <u>้ว</u> |  |
| <mark>ี จัดเรียงคว</mark> า | ามเข้มตัวอัก | เษร           |  |
|                             |              |               |  |
|                             |              |               |  |
|                             |              |               |  |
|                             |              |               |  |
|                             |              |               |  |
|                             |              |               |  |
|                             |              |               |  |
|                             |              |               |  |
|                             |              |               |  |
|                             |              |               |  |

พื้นฐาน ขึ้นสูง อื่นๆ

รูปแ<u>บ</u>บเทปต่อเนื่อง:

ฮาล์ฟโทน

ความสว่าง:

ความเข้ม:

ยกเล็ก

I รูปแบบเทปต่อเหื่อง การตั้งค่า

<u>ค่าเริ่ม</u>ต้น

รุปแบบที่ใช้ได้:

สำหรับโลโก้<u>แ</u>ละข้อความ ไบนารี

สำหรับข้อความและกราฟิก

-20

0 .

0

กว้าง:

ยาว:

ขอย

ใหม่.

<u>น่า</u>เข้ารายการรูปแบบ. ส่งออกรายการรูปแบบ.

ออก

0

🕐 การตั้งค่า..

ด<u>ีฟ</u>อลต์

วิธีใช

8 X

---

\_

+20

ลดการสัน สำหรับฉลากทั่วไปที่มีรูป แก้ไขข้อผิดพลาด

กรา<mark>ฟิก</mark>:

ABC

4 ปิดหน้าต่าง [เครื่องพิมพ์]

## 🕨 สั่งพิมพ์โดยตรงจากแอพพลิเคชันอื่น

เราจะใช้ Microsoft<sup>®</sup> Word เป็นตัวอย่าง ตามขั้นตอนต่อไปนี้ คุณจะเห็น QL-XXX ใช้ "XXX" เป็นชื่อเครื่องพิมพ์ของคุณ ชื่อเครื่องพิมพ์ที่ปรากฏบนหน้าจออาจแตกต่างจาก ชื่อเครื่องพิมพ์ที่คุณซื้อ หน้าจออาจแตกด่างกันตามรุ่น

1ี คลิกที่ 随 และ 👜

กล่องไดอะล็อก [พิมพ์] จะปรากฏ

#### 2 เลือก"Brother QL-XXX".

คุณสามารถเปลี่ยนค่าไดร์ฟเวอร์เครื่องพิมพ์ได้จากกล่อง ไดอะล็อก [คุณสมบัติ] ที่ปรากฏขึ้นเมื่อคลิกที่ 📧 🕬

| Name:                                                       | Brother QL-XXX                                                                                                    |            |                                          | •                    | Properties    |
|-------------------------------------------------------------|----------------------------------------------------------------------------------------------------|------------|------------------------------------------|----------------------|---------------|
| Status:                                                     | Idle                                                                                                    |            |                                          |                      | Find Printer  |
| Type:                                                       | Brother QL-XXX                                                                                                    |            |                                          |                      | Print to file |
| Comment:                                                    | LP11:                                                                                                    |            |                                          |                      | Manual duplex |
| Page range                                                  |                                                                                                    |            | Copies                                   |                      |               |
| All                                                         |                                                                                                    |            | Number of copies:                        | 1 🕀                  |               |
| Curren                                                      | t page 👘 💿 Selection                                                                                                    |            |                                          |                      |               |
| O Pages:                                                    |                                                                                                    |            |                                          | Collate              |               |
| Type p<br>ranges<br>from th                                 | age numbers and/or page<br>separated by commas cour<br>he start of the document or<br>n. For example, type 1, 3, 5<br>1, p1s2, p1s3–p8s3 | the<br>-12 |                                          |                      |               |
| section<br>or p1s                                           |                                                                                                    | -          | Zoom                                     |                      |               |
| sectior<br>or p1s<br>Print <u>w</u> hat:                    | Document                                                                                                    | 1000       |                                          |                      | -             |
| sectior<br>or p1s<br>Print <u>w</u> hat:<br>P <u>r</u> int: | Document<br>All pages in range                                                                                                    | -          | Pages per sheet:                         | 1 page               | 10003         |
| sectior<br>or p1s<br>Print <u>w</u> hat:<br>P <u>r</u> int: | Document<br>All pages in range                                                                                                    | •          | Pages per sheet:<br>Scale to paper size: | 1 page<br>No Scaling |               |
| sectior<br>or p1s<br>Print what:<br>Print:                  | Document<br>All pages in range                                                                                                    | •          | Pages per sheet:<br>Scale to paper size: | No Scaling           |               |

3 คลิก 🔜 เพื่อปิดกล่องไดอะล็อก [พิมพ์]

### 4 หลังจากคลิกที่ [เลย์เอาต์หน้า] หมึก/แถบเครื่องมือมาตรฐานจะปรากฏ จากนั้นคลิกที่ 厉 ที่ด้านขวาในส่วนของตั้งค่าหน้ากระดาษ

กล่องไดอะล็อก [การตั้งค่าหน้ากระดาษ] จะปรากฏ

#### 5 คลิกที่แท็บ [กระดาษ]

#### และเลือกขนาดกระดาษที่คุณต้องการพิมพ์

คุณยังสามารถเลือกรูปแบบฉลากที่คุณต้องได้เพีมไว้ใน ➔ หน้า 34 ได้อีกด้วย คุณสามารถกำหนดขอบกระดาษได้ในแท็บ [ขอบ]

| ge setup          |                |                     | Ŀ            | 8 🖻 |
|-------------------|----------------|---------------------|--------------|-----|
| Margins           | Paper Layout   |                     |              |     |
| ape <u>r</u> size | :              |                     |              |     |
| 62mm              |                | •                   |              |     |
| Width:            | 6,2 cm         |                     |              |     |
| Height:           | 8,98 cm        |                     |              |     |
| aper sou          | rce            |                     |              |     |
| Eirst pag         | je:            | Other page          | ges:         |     |
| Normal            | tray (Normal)  | Default      Normal | ray (Normal) | *   |
| review            |                |                     |              |     |
|                   |                |                     |              |     |
|                   |                |                     |              |     |
| Apply to:         | Whole document | •                   | Print Opti   | ons |

#### 6 คลิก 📼 เพื่อกลับสู่เอกสารของคุณ

ขนาดของหน้าต่าง Microsoft<sup>®</sup> Word จะปรับตามขนาดกระดาษที่คุณได้เลือกไว้ แก้ไขเอกสารตามที่ต้องการ

## 7 คลิก 🛐 และ ᇦ จากนั้นคลิกที่ 📼

ฉลากที่เลือกจะถูกจัดพิมพ์

บทนำ

การจัดทำฉลาก